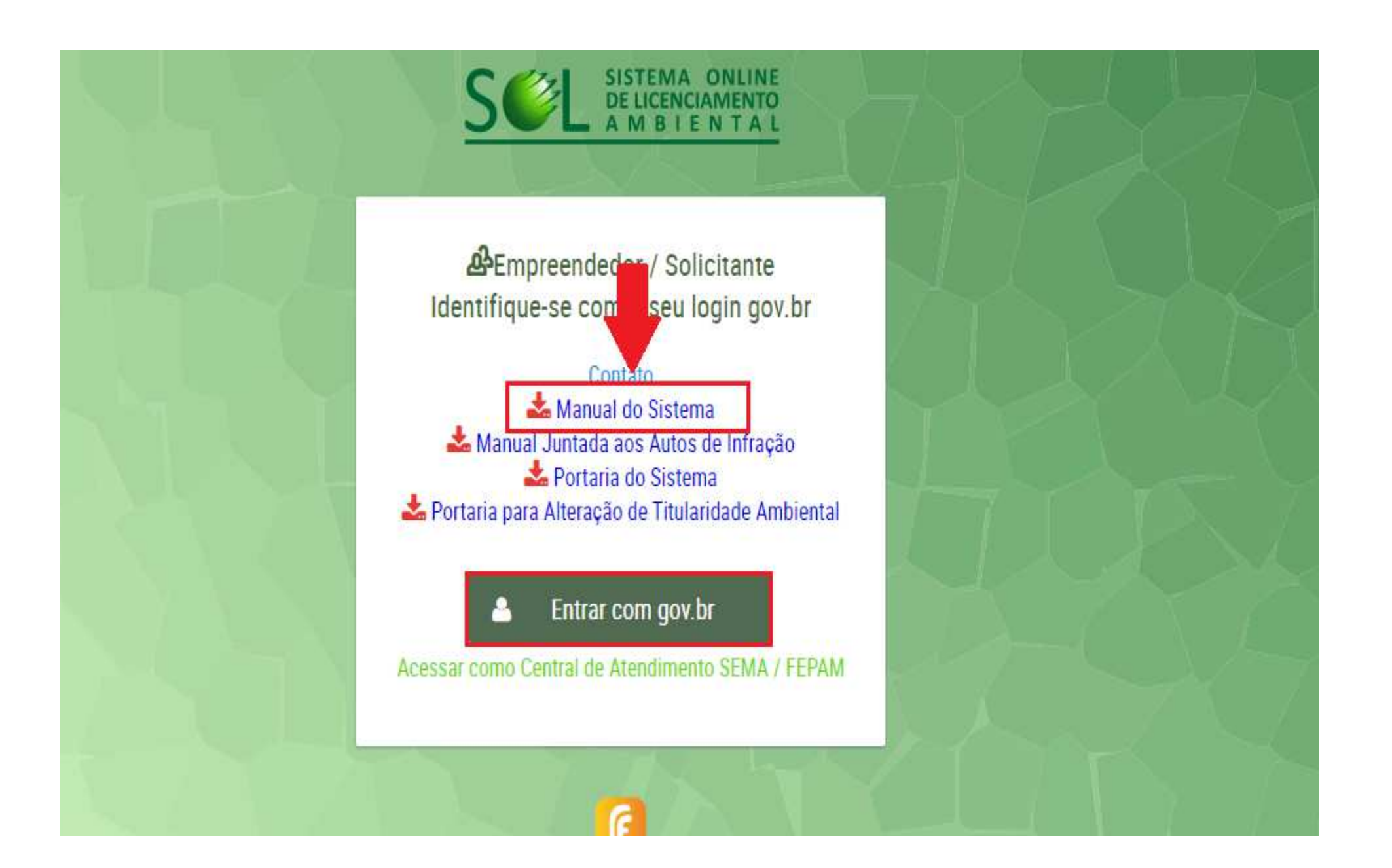

### **Principais vantagens**

# SCL

### Para o Usuário

- Possibilita a realização de solicitações a qualquer hora e em qualquer local.
- Padroniza os documentos exigidos e detalha o conteúdo mínimo a ser apresentado.
- Proporciona maior transparência às etapas decisórias e andamentos dos processos.
- Promove a comunicação imediata, reduzindo o tempo de tramitação do processo administrativo.
- Permite a análise de uma solicitação de forma simultânea por mais de um analista do órgão ambiental, diminuindo os tempos de tramitação do processo.
- Compatibiliza as informações prestadas com os sistemas CAR e SIOUT.

### Para o Estado

- Informatiza e traz inovações tecnológicas.
- Integra o fluxo de entrada de processos entre a SEMA e a FEPAM.
- Elimina a tramitação de documentação em papel.
- Melhora a eficiência dos trâmites administrativos.
- Publiciza pedidos, licenças ambientais, autos de infração e demais atos expedidos, dando mais transparência junto à população.
- Welhora o acompanhamento e gerenciamento dos Licenciamentos.
- 💕 Documentação armazenada de forma segura.
- Economia de recursos (correio, papel, tinta, tempo).

### Acessando o SOL

# SCL

0

3

Entrar

Alto Contraste

Dúvidas frequentes

3

Cancelar

O acesso ao SOL será realizado pelo seu navegador de internet.

Navegador recomendado: Mozilla Firefox

Acesse o seguinte endereco:

#### http://www.sol.rs.gov.br

- 1) Para iniciar o seu acesso ao SOL clique no botão <Entrar com GOV.BR>.
- 2) Caso não tenha cadastro no Login Cidadão, clique em <Crie sua conta>.
- 3) Se você já estiver cadastrado no Login Gov.BR, informe seu CPF e então clique no botão < Avançar> informe sua senha e clique no botão <Entrar>.
- 4) Se não lembra a sua senha, após digitar CPF e após avançar clique no link <Esqueci minha senha>.
- 5) Em caso de dúvida como se cadastrar ou no uso do login GOV,BR, clique no link <Dúvidas frequentes>.

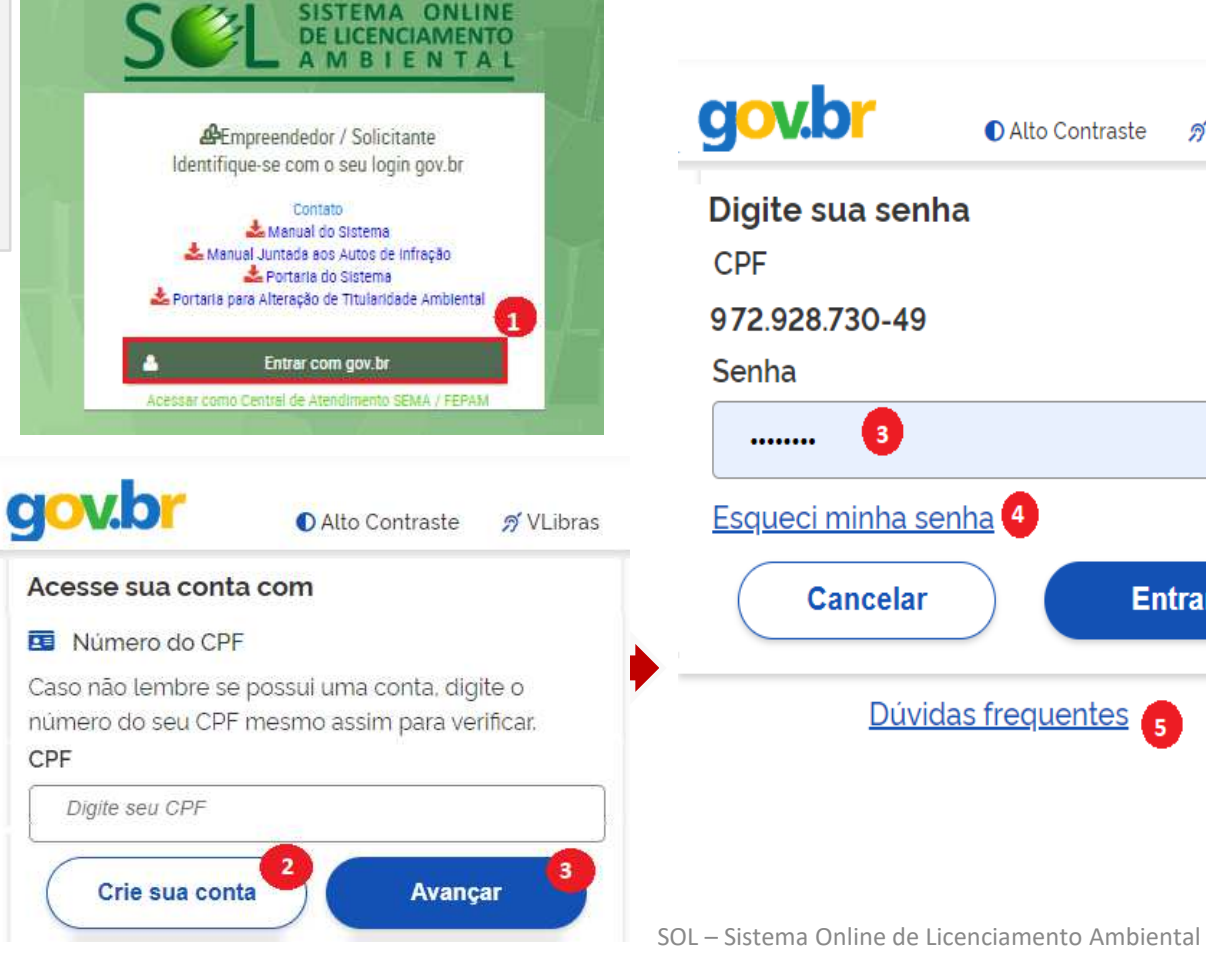

## **Tela Inicial do SOL**

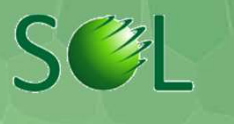

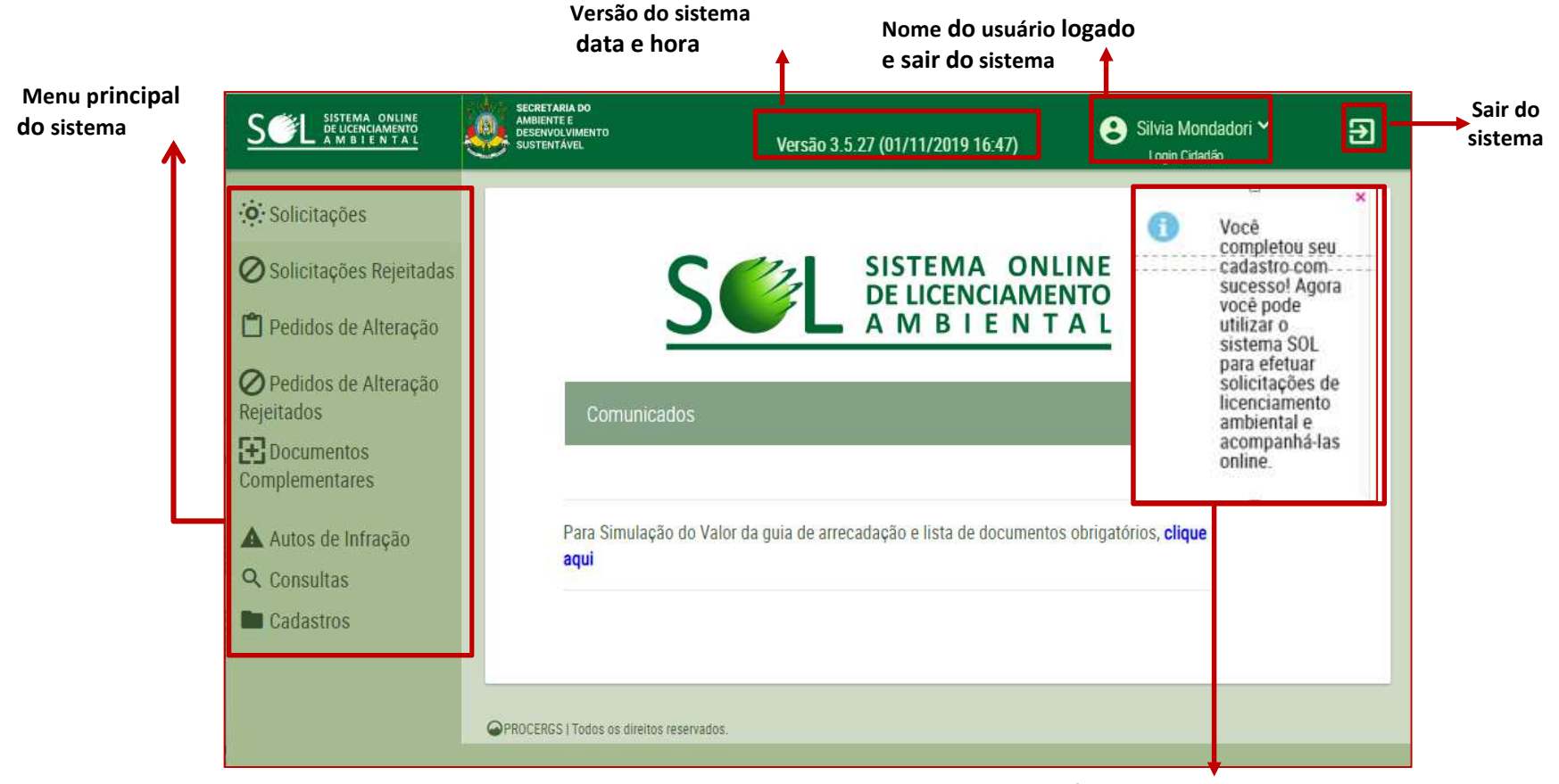

Alertas e Informativos de operações do sistema

**PROCERGS** 

SOL – Sistema Online de Licenciamento Ambiental 4

# **Cadastros de Empreendimentos e Pessoas**

O cadastro do empreendimento e dos participantes envolvidos (pessoas físicas ou jurídicas) são necessários para prosseguir com uma solicitação.

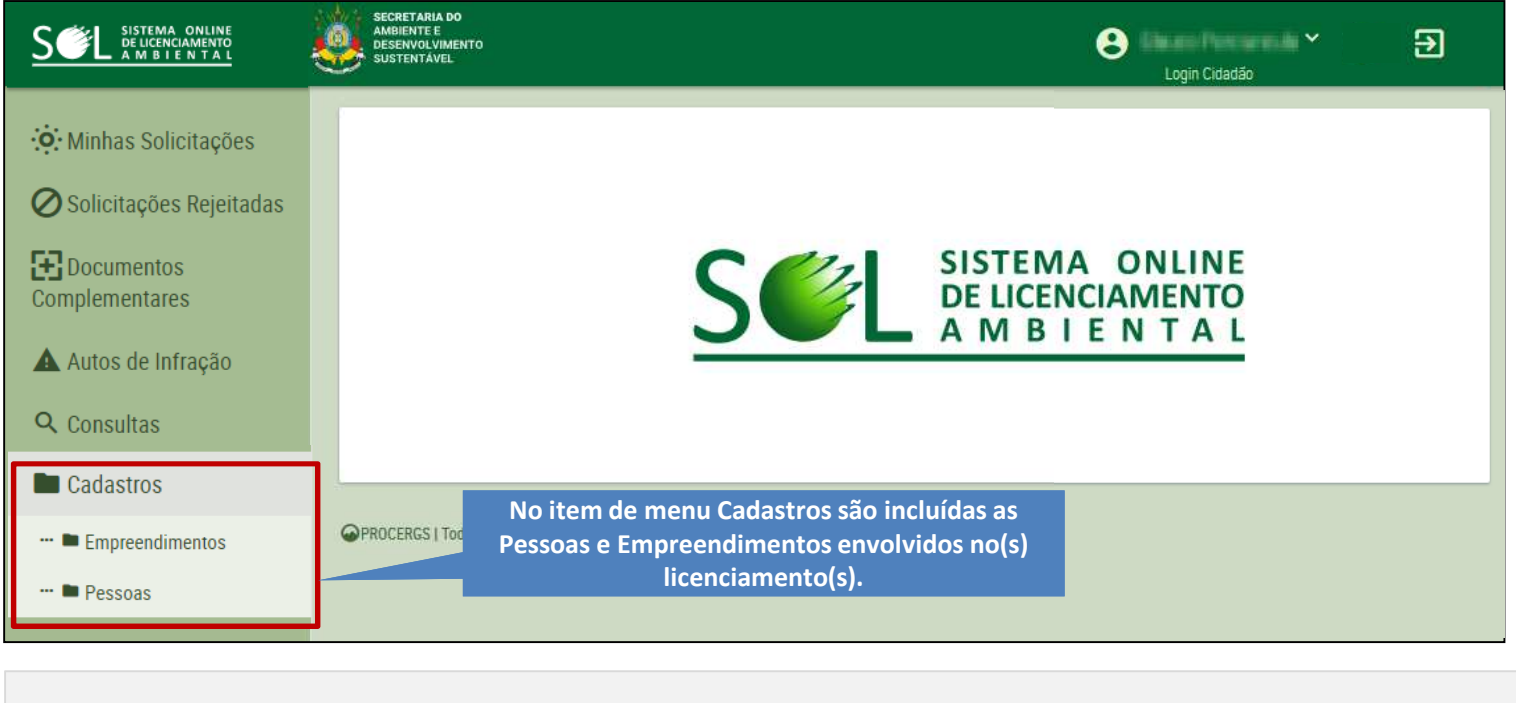

Empreendimento é a atividade desenvolvida em determinado local.

São considerados participantes do empreendimento Empreendedores, Representantes Legais, Responsáveis Técnicos e Procuradores.

**PROCERGS** 

### **Cadastros de Pessoas**

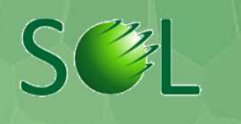

Na tela de cadastro de pessoas é exibido, se houver, o cadastro do usuário e a lista com as pessoas já cadastradas por ele.

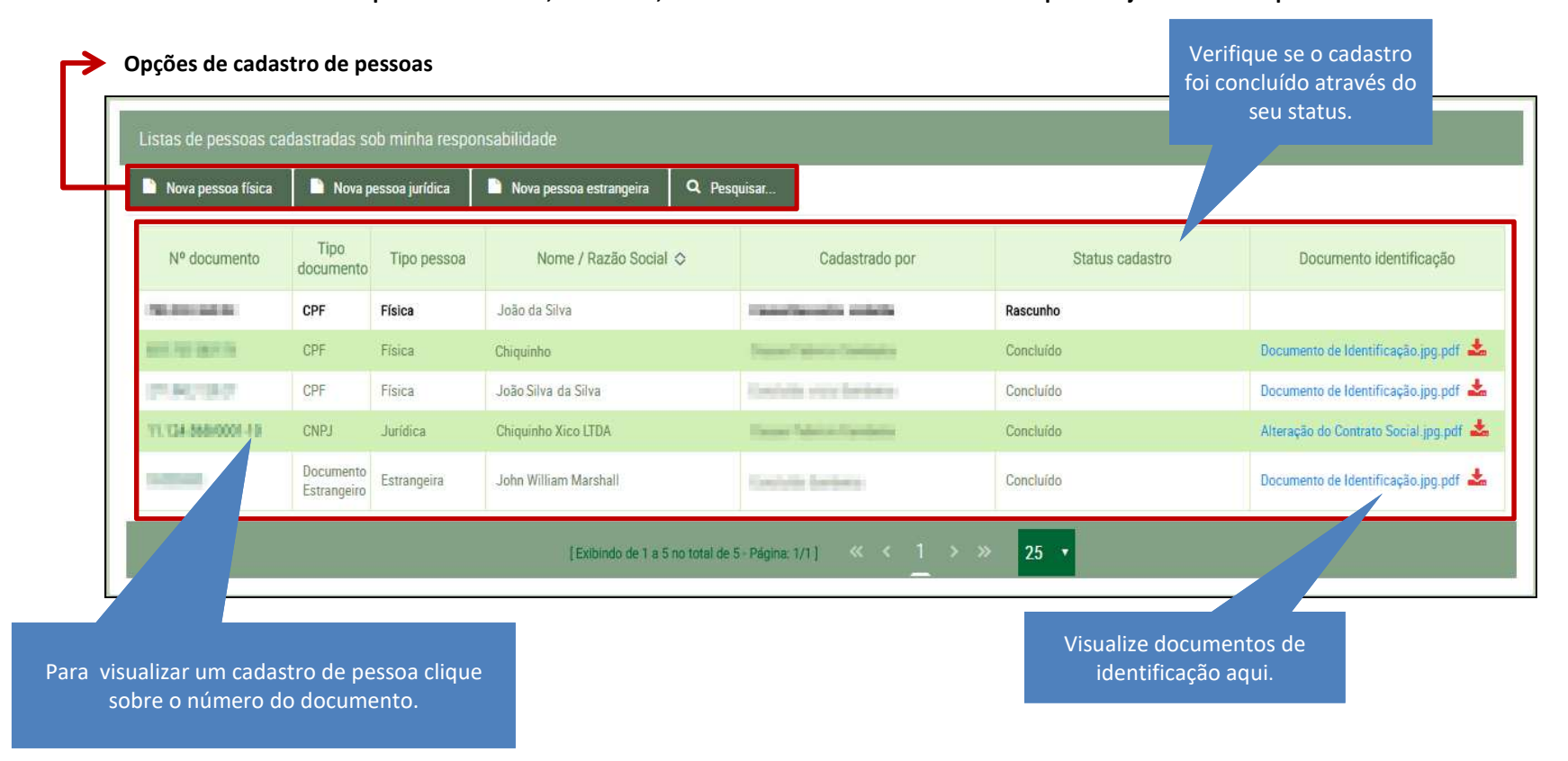

**PROCERGS** 

SOL – Sistema Online de Licenciamento Ambiental 6

# **Cadastros de Pessoas Jurídicas**

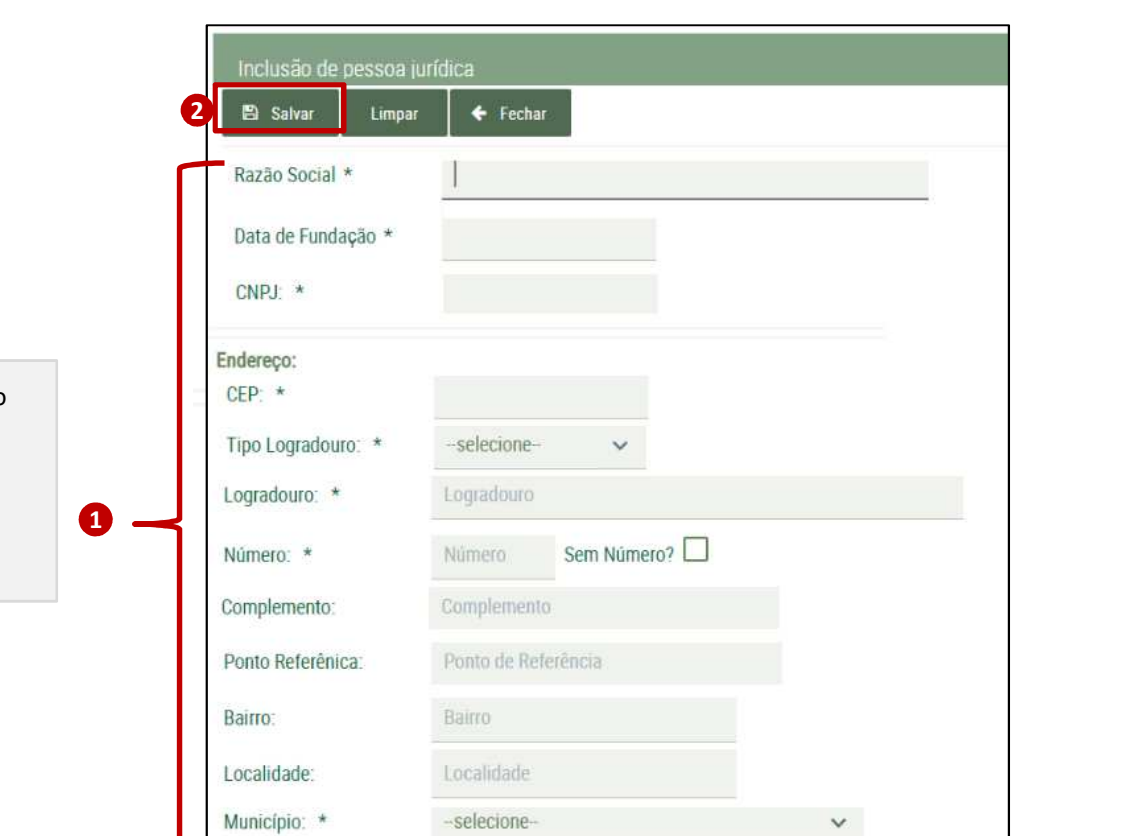

1) Preencha os dados da pessoa.

2) Clique no botão <Salvar>.

Após clicar no botão salvar serão exibidas as mensagens de que o registro foi incluído, mas ainda está em rascunho.

Campos com \* são obrigatórios

**PROCERGS** 

(!)

SOL – Sistema Online de Licenciamento Ambiental 7

SEL

# **Cadastros de Pessoas Jurídicas**

No cadastro de Pessoa Jurídica , o documento de identificação é o Contrato Social. Campos com \* são obrigatórios.

- Envie o documento de identificação, caso existam informações no verso do documento, envie cópia da frente e verso.
- 2) Clique no botão <Concluir>.

| Inclusão de pessoa física      | 2                                                       |
|--------------------------------|---------------------------------------------------------|
| 🖺 Salvar 🗯 Excluir             | 🖺 Concluir 🗲 Fechar                                     |
| Cadastro em rascunho. Clique r | no botão "concluir" para concluir o cadastro da pessoa. |
| Nome *                         | Teste de Cadastro de Pf                                 |
| Data de Nascimento *           | 01/11/2000                                              |
| CPF: *                         | 666.958.049-58                                          |
| RG                             |                                                         |
| Estado emissor RG:             | ~                                                       |
| Documento de identificação:    | ය Enviar Arquivo 1                                      |
| Endereço:                      |                                                         |
| CEP: *                         | 90050-003                                               |
| Tipo Logradouro: *             | Rua 🗸                                                   |
| Logradouro: *                  | Jose do Patrocinio                                      |
| Número: *                      | 158 Sem Número?                                         |
| Complemento:                   | Pamalamanta                                             |

#### **PROCERGS**

SOL – Sistema Online de Licenciamento Ambiental 8

SEL

# **Cadastros de Pessoas Jurídicas**

Após clicar no botão concluir, somente endereço e contato podem ser alterados.

| Inclusão de pessoa jurídica     |                                            |                        |
|---------------------------------|--------------------------------------------|------------------------|
| 🖹 Salvar 🗶 Fechar               |                                            |                        |
| - Cadastro já concluído. Soment | e o endereço pode ser alterado.            |                        |
| Razão Social *                  | Chiquinho Xico LTDA                        |                        |
| Data de Fundação *              | 01/10/2001 O documento<br>identificação de | o de<br>eve ser        |
| CNPJ: *                         | enviado antes de o cadastro                | concluir               |
| Documento de<br>identificação:  | Alteração do Contrato Social.jpg.pdf 📥     |                        |
| CEP: *                          | 95380000 💼 Limpar                          |                        |
| Tipo Logradouro: *              | ESTRADA 🗸                                  |                        |
| Logradouro: *                   | do brejo fundo                             |                        |
| Número: *                       | 501 Sem Número?                            |                        |
| Complemento:                    | Complemento                                | Section and the second |

**PROCERGS** 

SOL – Sistema Online de Licenciamento Ambiental 9

# **Cadastros de Pessoas Físicas**

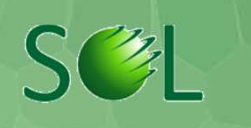

|                                                                                     | SECRETARIA DO<br>AMBIENTE E<br>SUSTENVOLVIMENTO<br>SUSTENTAVEL               |
|-------------------------------------------------------------------------------------|------------------------------------------------------------------------------|
|                                                                                     | Inclusão de pessoa física<br>Salvar Limpar Fechar                            |
| <ol> <li>Preencha os dados da pessoa.<br/>Campos com * são obrigatórios.</li> </ol> | Nome *                                                                       |
| <ol> <li>Clique no botão <salvar>.</salvar></li> </ol>                              | CPF: *                                                                       |
|                                                                                     | RGEstado emissor RG: V                                                       |
|                                                                                     | CEP: *                                                                       |
| exibidas as mensagens de que o<br>registro foi incluído, mas ainda                  | Tipo Logradouro: *selecione                                                  |
| está em rascunho.                                                                   | Número: * Número Sem Número?                                                 |
|                                                                                     | Complemento:     Complemento       Ponto Referênica:     Ponto de Referência |
|                                                                                     | Bairro: Bairro                                                               |

# **Cadastros de Pessoas Físicas**

S&L

- Envie o documento de identificação, caso existam informações no verso do documento, envie cópia da frente e verso.
- Clique no botão <Concluir>. Após clicar, somente endereço e contato podem ser alterados.

No cadastro de Pessoa Física, o documento de identificação é a carteira de identidade ou carteira de habilitação.

| SECRETARIA DO<br>AMBIENTE E<br>DESENVOLVIMENTO<br>SUSTENTĂVEL |               |                                                         |                     |
|---------------------------------------------------------------|---------------|---------------------------------------------------------|---------------------|
| Inclusão de pessoa física                                     |               |                                                         |                     |
| Salvar Excluir                                                | Concluir      | <ul> <li>Fechar</li> <li>ir" para concluir (</li> </ul> | o cadastro da pesso |
| Nome *                                                        | Teste de Cad  | astro de <mark>Pf</mark>                                |                     |
| Data de Nascimento *                                          | 01/11/2000    |                                                         |                     |
| CPF: *                                                        | 666.958.049   | 58                                                      |                     |
| RG                                                            |               |                                                         |                     |
| Estado emissor RG:                                            | ~             |                                                         |                     |
| Documento de identificação                                    | ් Enviar A    | rquivo 1                                                |                     |
| indereço:                                                     |               |                                                         |                     |
| CEP: *                                                        | 90050-003     |                                                         | Limpar              |
| Tipo Logradouro: *                                            | Rua           | ~                                                       |                     |
| Logradouro: *                                                 | Jose do Patro | ocinio                                                  |                     |

**PROCERGS** 

SOL – Sistema Online de Licenciamento Ambiental 11

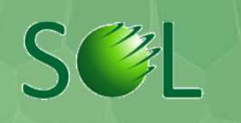

|   | Cadastro de empreendimento                                                                             |       |          |
|---|----------------------------------------------------------------------------------------------------|-------|----------|
|   | Limpar 🗶 Fechar                                                                                        |       |          |
|   | Dados gerais do empreendimento:                                                                        |       |          |
|   | O empreendimento/atividade se realiza dentro de Unidade de Conservação Federal, exceto APA? *          | 🔿 Sim | <b>N</b> |
| a | O empreendimento se localiza ou se desenvolve dentro de terra indígena? *                              | O Sim | <b>N</b> |
|   | O empreendimento/atividade e/ou seu impacto ultrapassa os limites do Estado do<br>Rio Grande do Sul? * | O Sim | <b>N</b> |
|   | O empreendimento/atividade se realiza dentro de uma Unidade de Conservação<br>Estadual, exceto APA? *  | 🔿 Sim | O N      |
|   | Existem no empreendimento áreas de risco, nos termos da Norma Regulamentadora                          | O Sim | O N      |
|   | O empreendimento/atividade se realiza em mais de um município? *                                       | O Sim | O N      |
|   | Atividade *                                                                                            |       |          |

### 1) Responda as perguntas e selecione a atividade.

2) Clique no botão < Prosseguir>

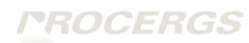

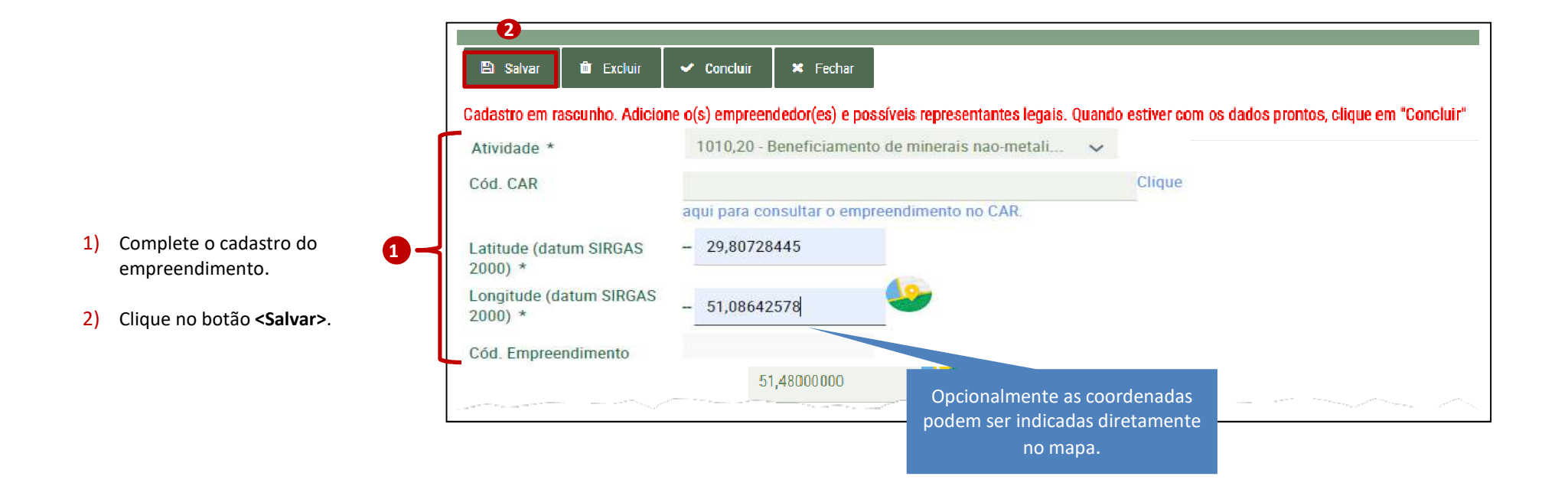

#### **PROCERGS**

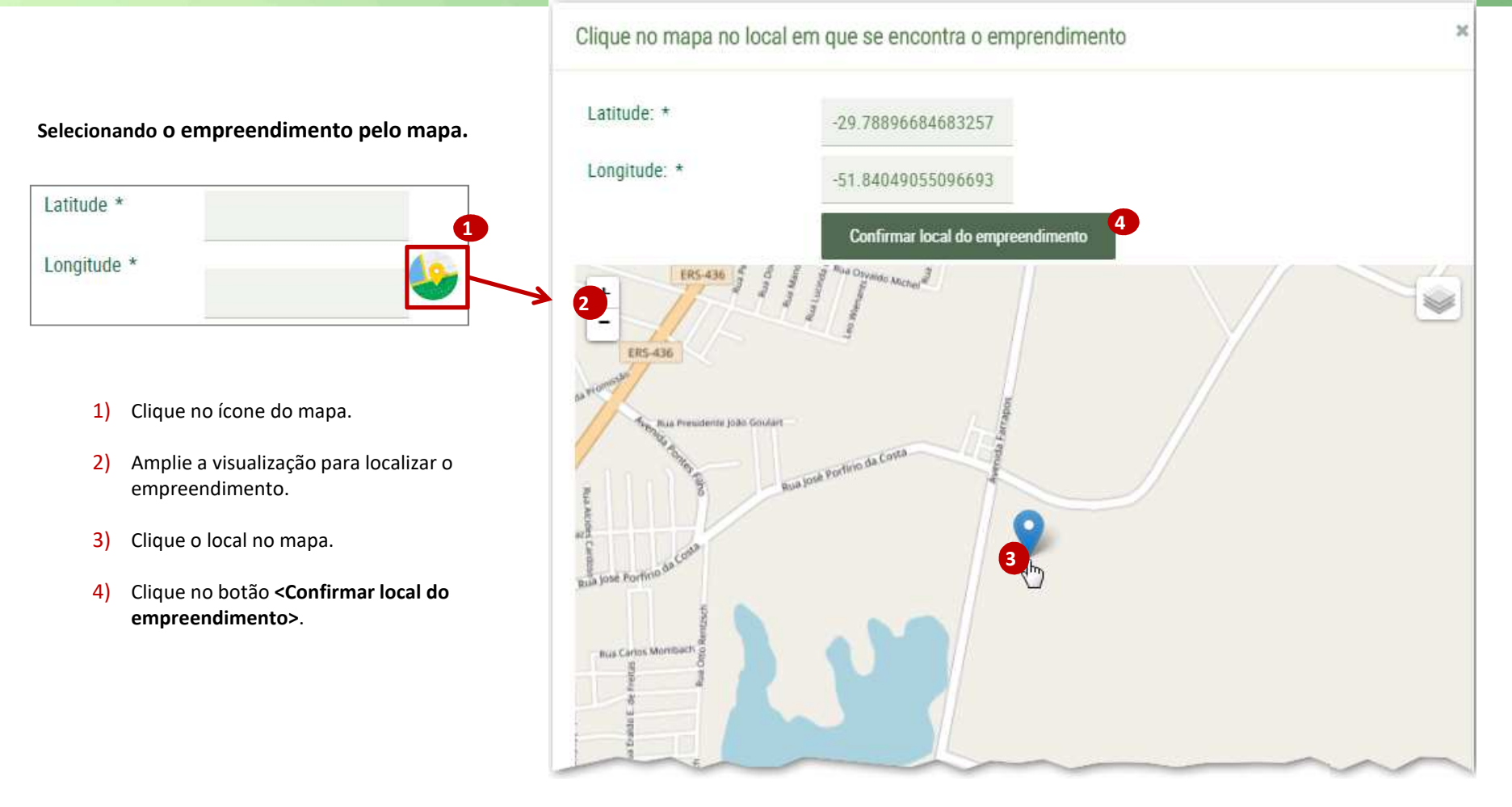

#### **PROCERGS**

- Caso você tenha informado que o empreendimento/atividade se realiza em mais de um município informe, pelo menos, mais um município diferente do informado no endereço do empreendimento.
  - Clique no botão <incluir município adicional>.
  - Selecione o município e clique no botão <Salvar>.
  - Na medida em que o(s) município(s) for(em) adicionado(s), seus dados são visíveis na Lista de Municípios adicionais do empreendimento.

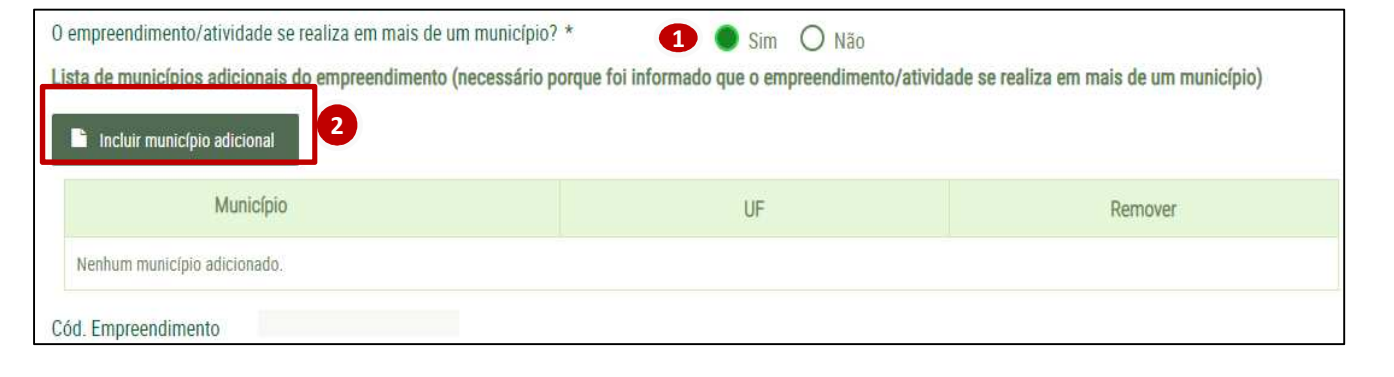

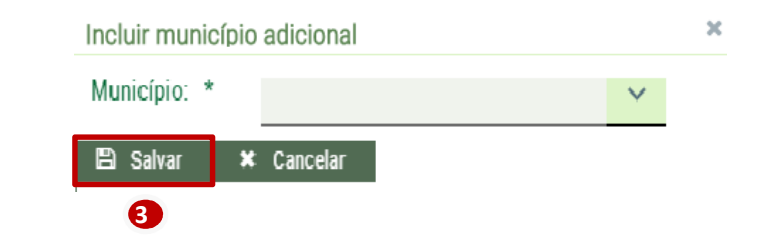

#### **PROCERGS**

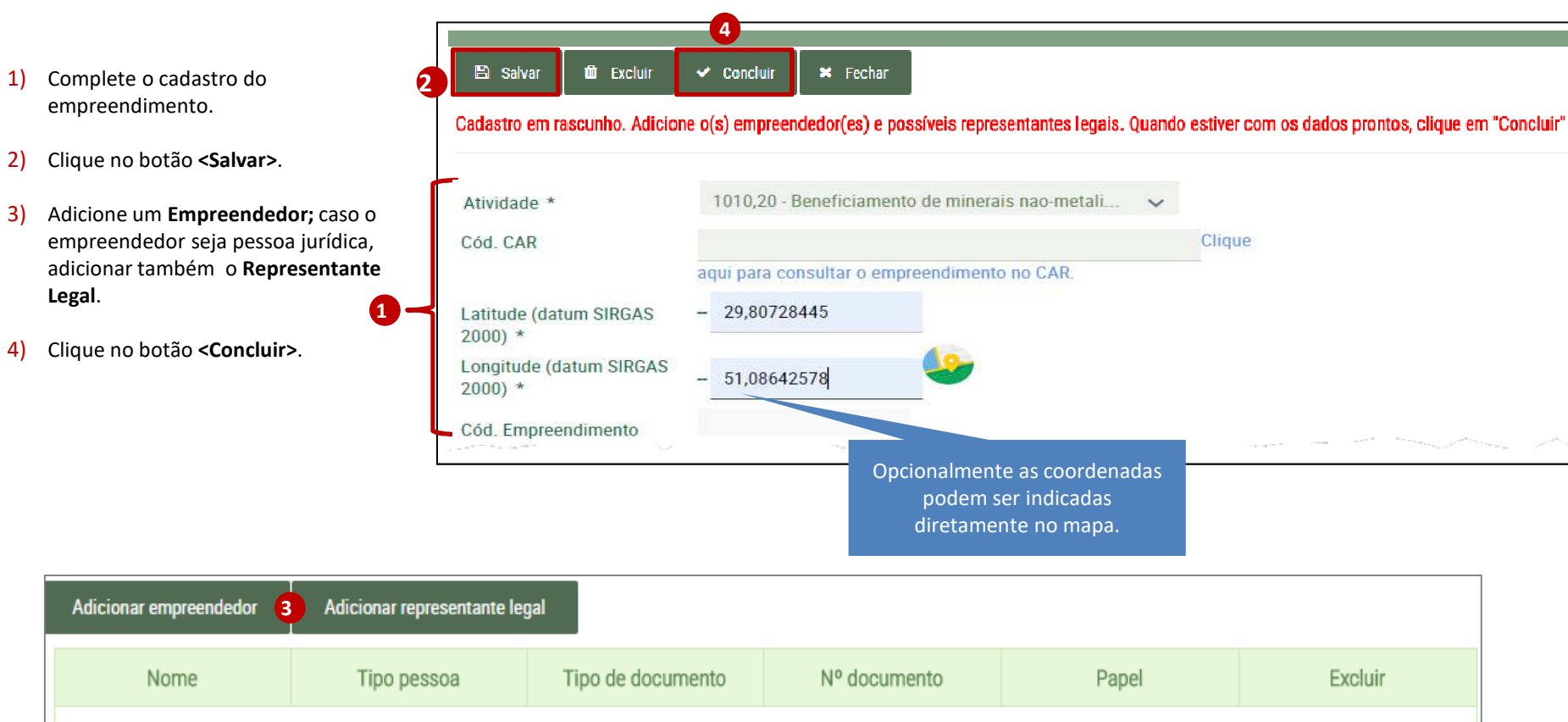

Nenhuma pessoa adicionada a este empreendimento até o momento.

#### **PROCERGS**

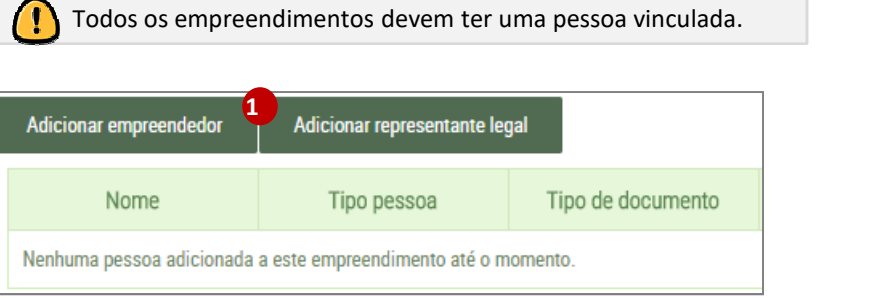

- 1) Clique no botão Adicionar Empreendedor ou Representante Legal.
- 2) Selecione o tipo de pessoa.
- 3) Inclua o número de documento (CPF, CNPJ).
- 4) Confirme o Empreendedor ou Representante Legal.

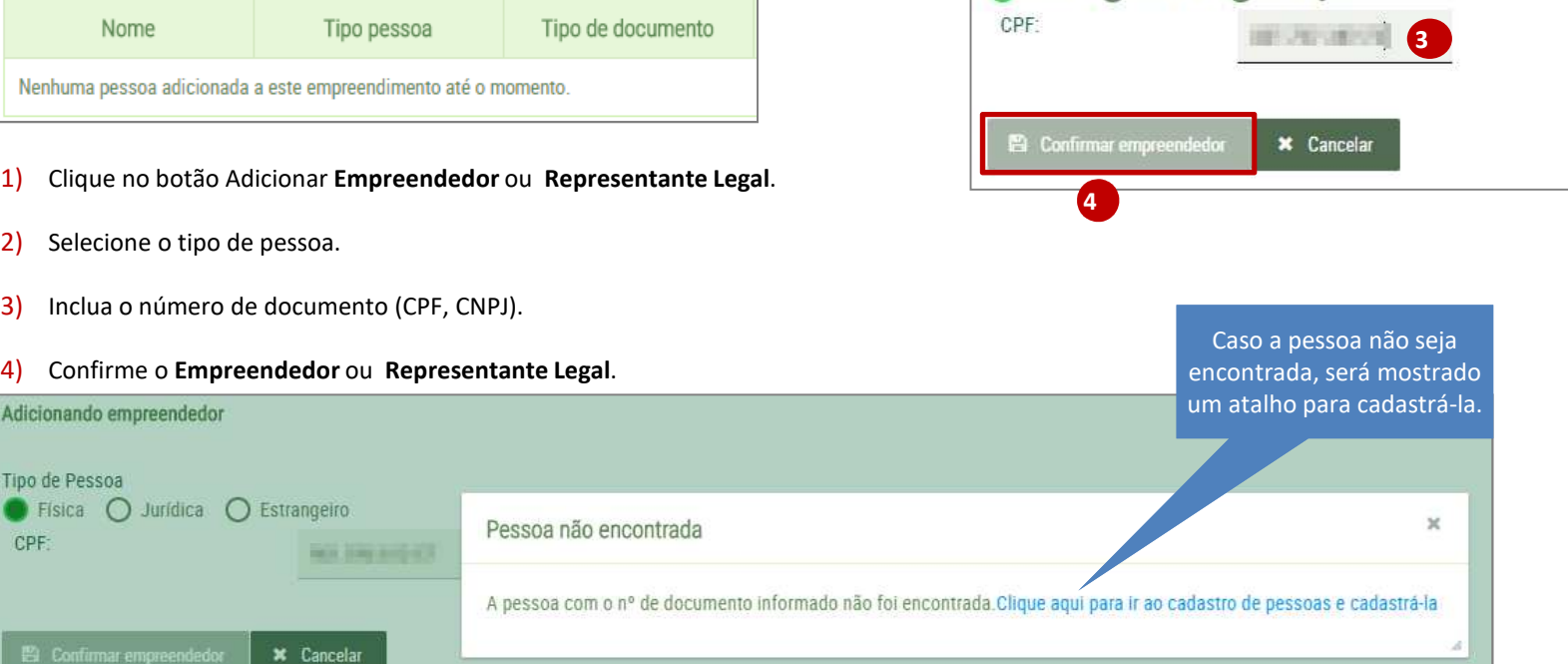

Adicionando empreendedor

Física O Jurídica O Estrangeiro

Tipo de Pessoa

#### **PROCERGS**

Tipo de Pessoa

CPF:

SEL

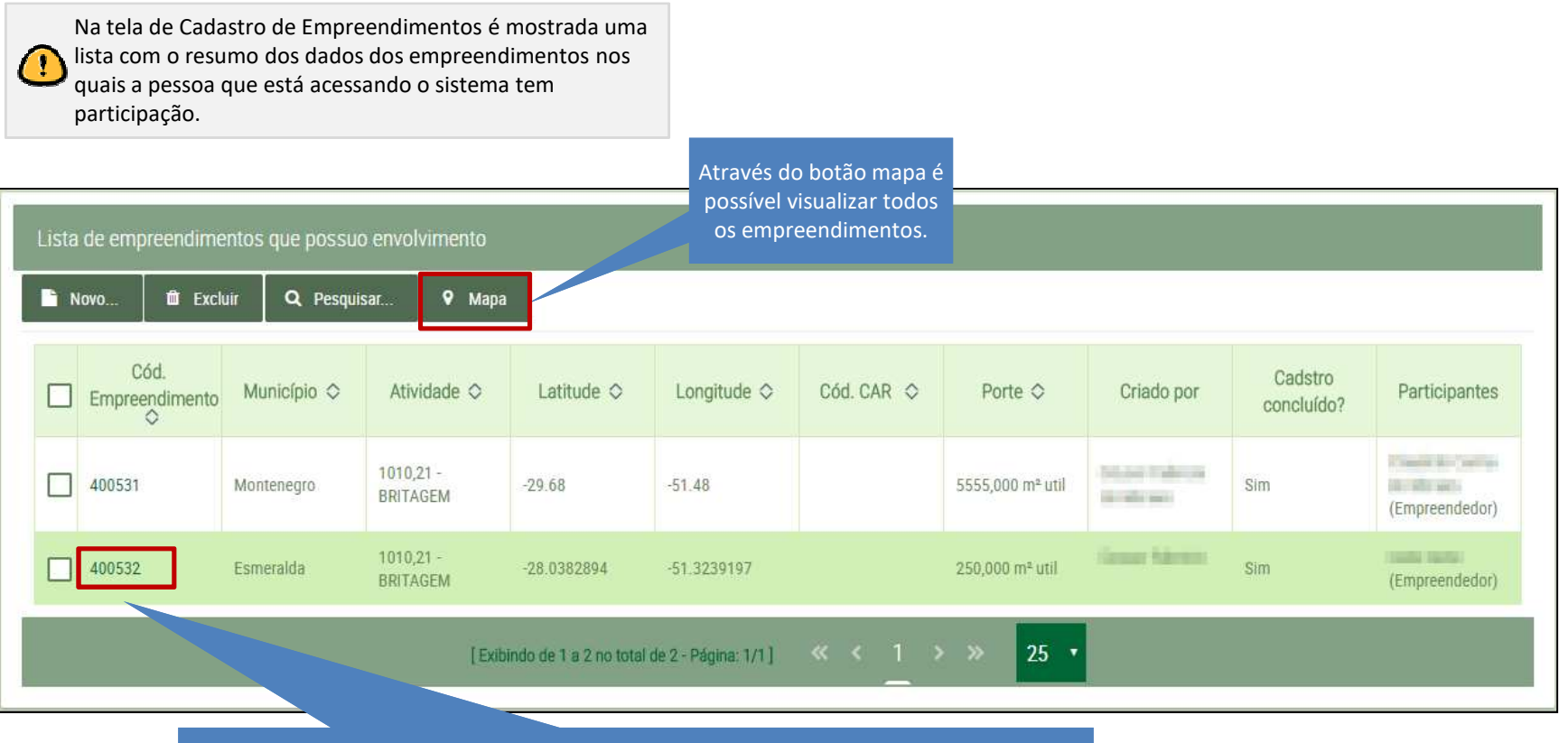

Clicando sobre o código do empreendimento é possível ver mais informações do cadastro.

**PROCERGS** 

SOL – Sistema Online de Licenciamento Ambiental 18

SØL

### Nova Solicitação de Licenciamento

S&L

- 1) Para solicitar um licenciamento clique na opção **<Solicitações>** no menu principal.
- 2) Na Lista de Solicitações clique no botão <Novo>.

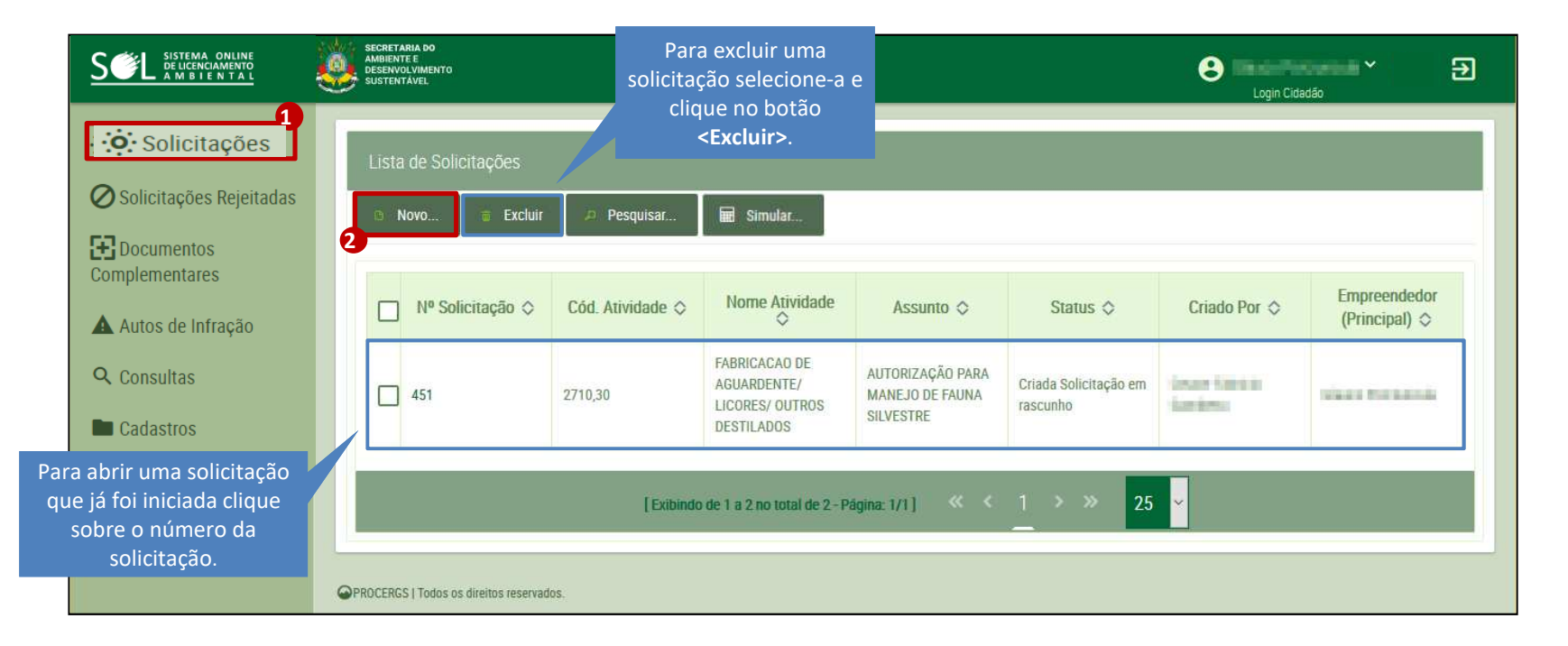

### Nova Solicitação de Licenciamento

SEL

- 1. Na tela Confirmar licenciamento pelo SOL.
- 2. Clique no botão <Efetuar Simulação>.

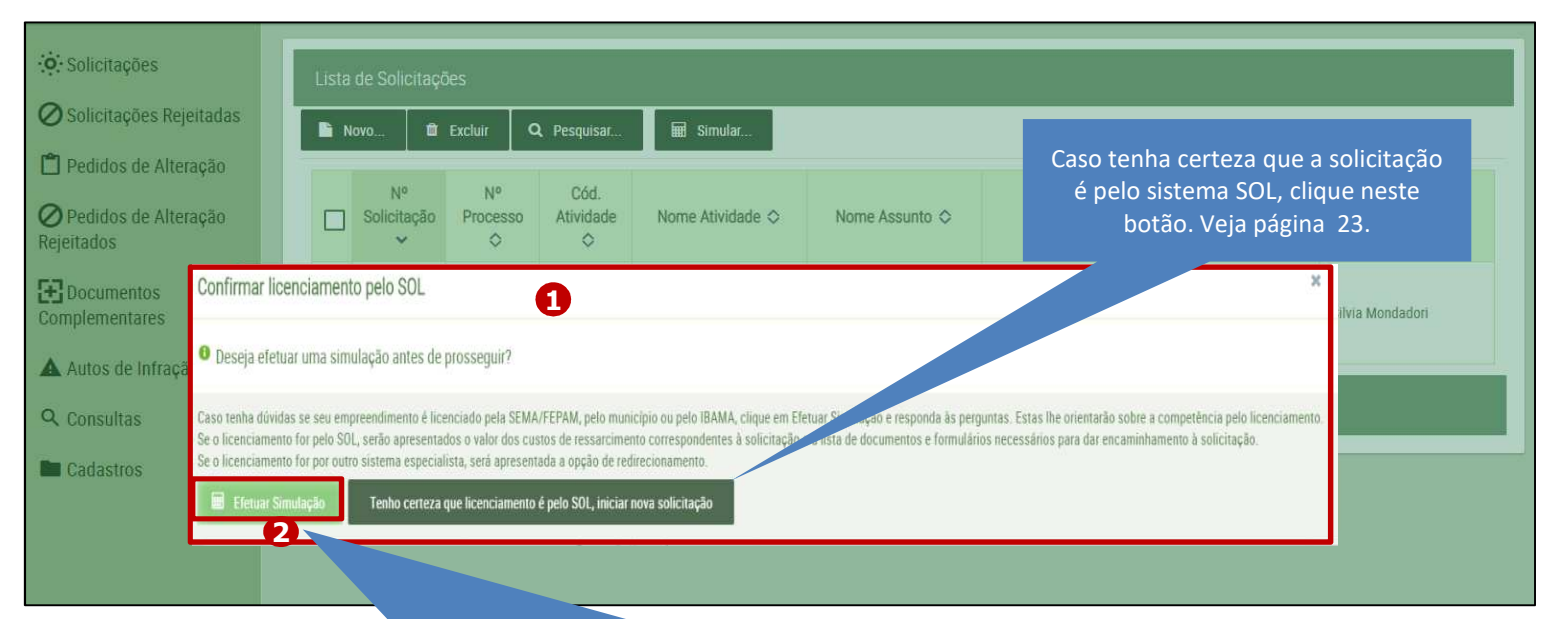

Clique neste botão para simular o licenciamento, caso tenha dúvida se o empreendimento é licenciado pelo SOL, ou pelo município ou pelo IBAMA ou algum sistema especialista.

# Simulação da Solicitação de Licenciamento

1) Caso as informações selecionadas/preenchidas identifiquem que a competência pelo licenciamento NÃO é da SEMA/FEPAM, você visualiza mensagem orientando quem é responsável pelo licenciamento.

| <ul><li>✓ 0К</li><li></li></ul>                                                                                                    | )Limpar 🗧 🗧                                                                                     | - Fechar                                                                                                    |                                                                                                    |                                                                  |                       |
|----------------------------------------------------------------------------------------------------|-------------------------------------------------------------------------------------------------|----------------------------------------------------------------------------------------------------|----------------------------------------------------------------------------------------------------|------------------------------------------------------------------|-----------------------|
| Pesquisar ativi<br>exato ou parte                                                                                                    | dade (código<br>do nome): *                                                                     | 1010,10 - Beneficia                                                                                                    | imento de minerais nao-metalicos, com t                                                                                                    | ingimento                                                        | ~                     |
| Medida Porte (                                                                                                    | m² util): *                                                                                     | 6.875,0000                                                                                                    | Porte Médio (de 2.000,01 até 10                                                                                                    | 000 m² util)                                                     |                       |
| Assunto da S                                                                                                    | Empreendi                                                                                       | mento licenciado                                                                                                    | pelo IBAMA                                                                                                    |                                                                  | >                     |
|                                                                                                    |                                                                                                 |                                                                                                    |                                                                                                    |                                                                  |                       |
| Município do<br>empreendime<br>lor favor, resi<br>0 empreendi<br>APA? *<br>0 empreendi<br>0 empreendim                                | Empreendime<br>Superintendê<br>Rua Miguel T<br>90050-250 Pe<br>Ou a uma de                      | entos, atividades e ou<br>encia do Ibama no Ric<br>eixeira, nº 126 Cidadi<br>orto Alegre – RS<br>suas unidades, cujos<br>vou seu impacto unrap                                        | utorgas com as características inform<br>o Grande do Sul<br>e Baixa<br>s endereços podem ser obtido em: wy                                                                                   | uadas são licenciados/ar<br>w.ibama.gov.br                       | utorizados pelo Ibama |
| Município do<br>empreendime<br>or favor, resi<br>0 empreendii<br>APA? *<br>0 empreendii<br>0 sul? *                                   | Empreendime<br>Superintendé<br>Rua Miguel T<br>90050-250 Pe<br>Ou a uma de<br>ento/atvituade e  | entos, atividades e ou<br>ncia do Ibama no Ric<br>eixeira, nº 126 Cidadi<br>orto Alegre – RS<br>suas unidades, cujos<br>700 seu impacto unap                                          | utorgas com as características inform<br>o Grande do Sul<br>e Baixa<br>s endereços podem ser obtido em: wy<br>rassa os innites do Estado do Rio Grande                                       | nadas são licenciados/an<br>ww.ibama.gov.br<br>Sim Sim Não       | utorizados pelo Ibama |
| Município do<br>empreendime<br>or favor, rest<br>0 empreendin<br>APA? *<br>0 empreendim<br>do Sul? *<br>0 empreendim<br>exceto APA? * | Empreendime<br>Superintendê<br>Rua Miguel Ti<br>90050-250 Pi<br>Ou a uma de<br>ento/atividade e | entos, atividades e ou<br>encia do Ibama no Ric<br>eixeira, nº 126 Cidadi<br>orto Alegre – RS<br>suas unidades, cujos<br><del>vou seu impacto unrap</del><br>se realiza dentro de uma | utorgas com as características inform<br>o Grande do Sul<br>e Baixa<br>s endereços podem ser obtido em: wy<br>nassa os minites do Estado do Rio Grande<br>a Unidade de Conservação Estadual, | uadas são licenciados/ar<br>w.ibama.gov.br<br>Sim Não<br>Sim Não | utorizados pelo Ibama |

**PROCERGS** 

# Simulação da Solicitação de Licenciamento

1) Caso as informações selecionadas/preenchidas identifiquem que a competência pelo licenciamento é da SEMA/FEPAM clique no link.

| Simulação de responsabi                                                                | idade de lícenciamento, v                        | valor da taxa e documentos obrigatór                                           | rios                     |   |
|----------------------------------------------------------------------------------------|--------------------------------------------------|--------------------------------------------------------------------------------|--------------------------|---|
| Pesquisar atividade (código<br>exato ou parte do nome): *<br>Medida Porte (m² util): * | 1010,10 - Beneficiame<br>6.875,0000              | ento de minerais nao-metalicos, com tino<br>Porte Médio (de 2.000,01 até 10.00 | jimento 🗸                |   |
| Assunto da Solicitacao: *                                                              | 6072 Autorização da                              |                                                                                |                          |   |
| Município do Licen                                                                     | ciamento pelo sis                                | tema SOL                                                                       |                          | × |
| Por favor, respon<br>O empreendime<br>APA? *<br>O empreendime                          | licitação é de comp<br>1<br>aqui para iniciar um | etência estadual e deve ser n<br><u>a nova solicitação</u>                     | ealizada através do SOL. |   |
| 0 empreendimento/atividade<br>do Sul? *                                                | e                                                | sa os limites do Estado do Rio Grande                                          | 🔘 Sim 🌑 Não              |   |
| 0 empreendimento/atividade<br>exceto APA? *                                            | se realiza dentro                                | de de Conservação Estadual,                                                    | 🔿 Sim 🌘 Não              |   |
| 0 empreendimento/atividade                                                             | se realiza em mais                               | que aqui para gerar uma                                                        | a nova solicitação       |   |
| O valor do boleto a ser pago para e                                                    | fetuar a solicitação da sua licen                | nça é de <b>R\$ 667,79</b> .                                                   |                          |   |
| Documentos Necessários:                                                                |                                                  |                                                                                | Formulários Necessários: |   |

**PROCERGS** 

SOL – Sistema Online de Licenciamento Ambiental 22

SEL

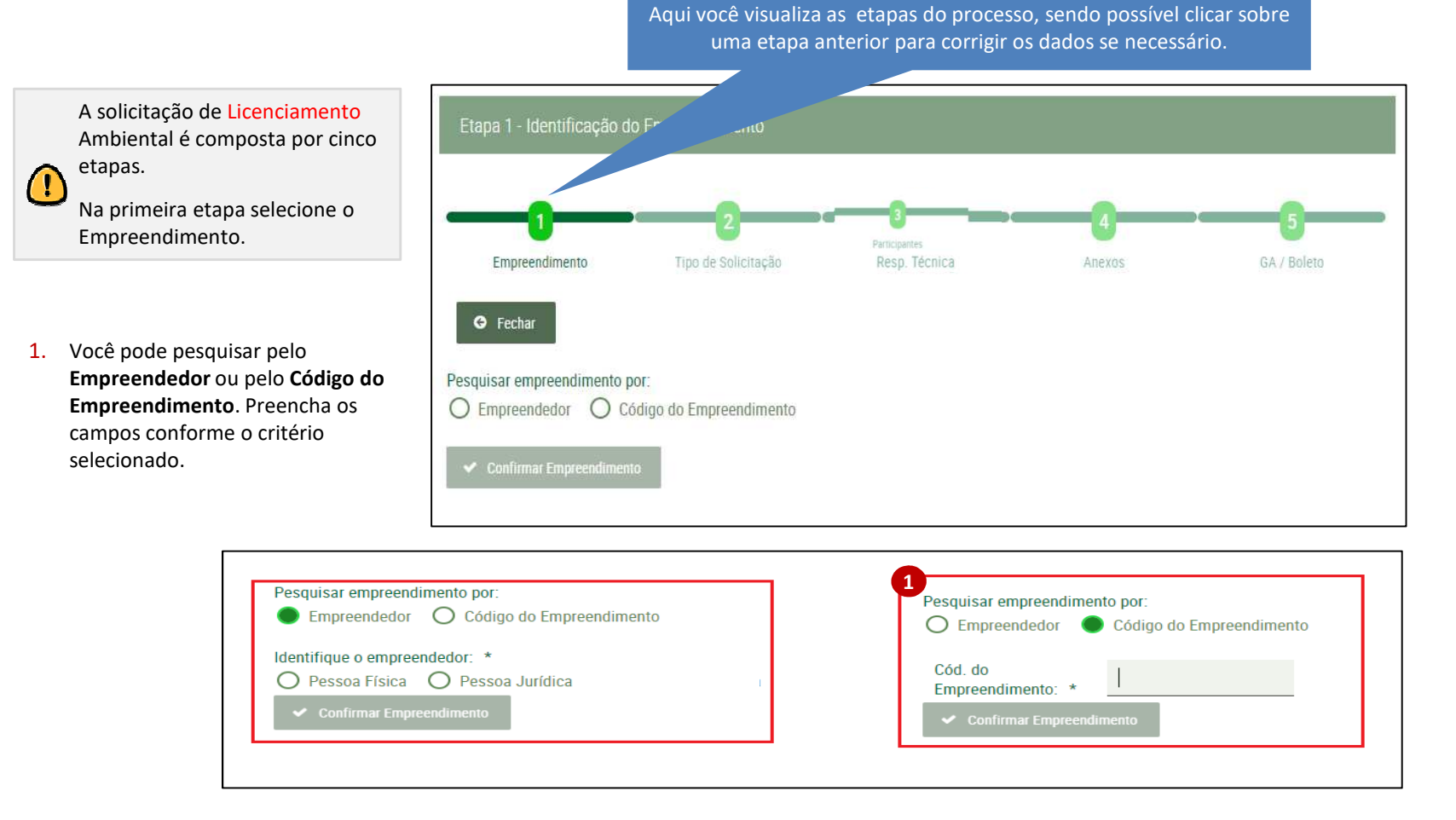

**PROCERGS** 

SOL – Sistema Online de Licenciamento Ambiental 23

| e:                                                                                                    | -0                                                                                                    | 3-                        |                                       | 96         | - 6         | l  |                                                                                                    |
|----------------------------------------------------------------------------------------------------|----------------------------------------------------------------------------------------------------|---------------------------|---------------------------------------|------------|-------------|----|----------------------------------------------------------------------------------------------------|
| Em<br>• Fechar<br>Pesquisar empreendir                                                                                                   | preendimento Tipo de Solicitação<br>mento por:                                                                                                    | Participante              | s Anexos                              |            | Boleto      | (  | Seleção do Empreendimento,<br>pesquisando por empreendedor.                                                                                                    |
| Empreendedor      Identifique o empreen     Pessoa Fisica     CPF: *  Empreendedor encontr      Foram encontr      Filtrar por município | Código do Empreendimento<br>ndedor: *<br>Pessoa Jurídica<br>409:308.660-53<br>trado com o CPF informado: Lenira Nascimento<br>rados 10 empreendimentos para o empreendedor informad | o. Selecione o empreendim | ento desejado pela lista abaixo:<br>2 |            |             | 1. | Selecione o tipo de pessoa e informe o<br>número do documento de identificação<br>Caso o empreendimento já esteja<br>cadastrado e vinculado à pessoa<br>informada, é mostrado na lista. |
| Cód.<br>Empreendimento                                                                                                    | Atividade 🛇                                                                                                    | Município 🗇               | Endereco 🛇                            | Latitude 🛇 | Longitude 🛇 | 3. | Clique sobre o empreendimento para<br>selecioná-lo;                                                                                                    |
| 408892                                                                                                    | 10540,00 - Reposição florestal obrigatória                                                                                                    | Porto Alegre-RS           | Rua Caldas Junior, 120, 18 andar      | -30,029356 | -51,232222  | 4. | Clique no botão <b><confirmar< b=""></confirmar<></b>                                                                                                    |
| 417481                                                                                                    | 3414.40 - Parcelamento do solo para fins residenciais e mistos<br>(incluídos equipamentos, infraestrutura e tratamento de esgoto,<br>ete)                                           | Guafba-RS                 | Rua Vinte de Setembro, 948            | -30,111502 | -51,321243  |    | Empreendimento>.                                                                                                    |
| 400958                                                                                                    | 114,24 - Criação de suínos terminação com manejo dejetos<br>líquidos                                                                                                    | Boa Vista do Buricá-RS    | Lugar Linha Cacador, S/N              | -27,699711 | -54,045869  |    |                                                                                                    |
| 191895                                                                                                    | 3510,20 - Geração de energia a partir de fonte hídrica                                                                                                    | São José dos Ausentes-RS  | Rua Rio Silveira, S/N                 | -28,522875 | -49,989783  |    |                                                                                                    |
|                                                                                                    |                                                                                                    |                           |                                       |            |             | ,  |                                                                                                    |

Confirmar Empreendimento

#### SOL – Sistema Online de Licenciamento Ambiental 24

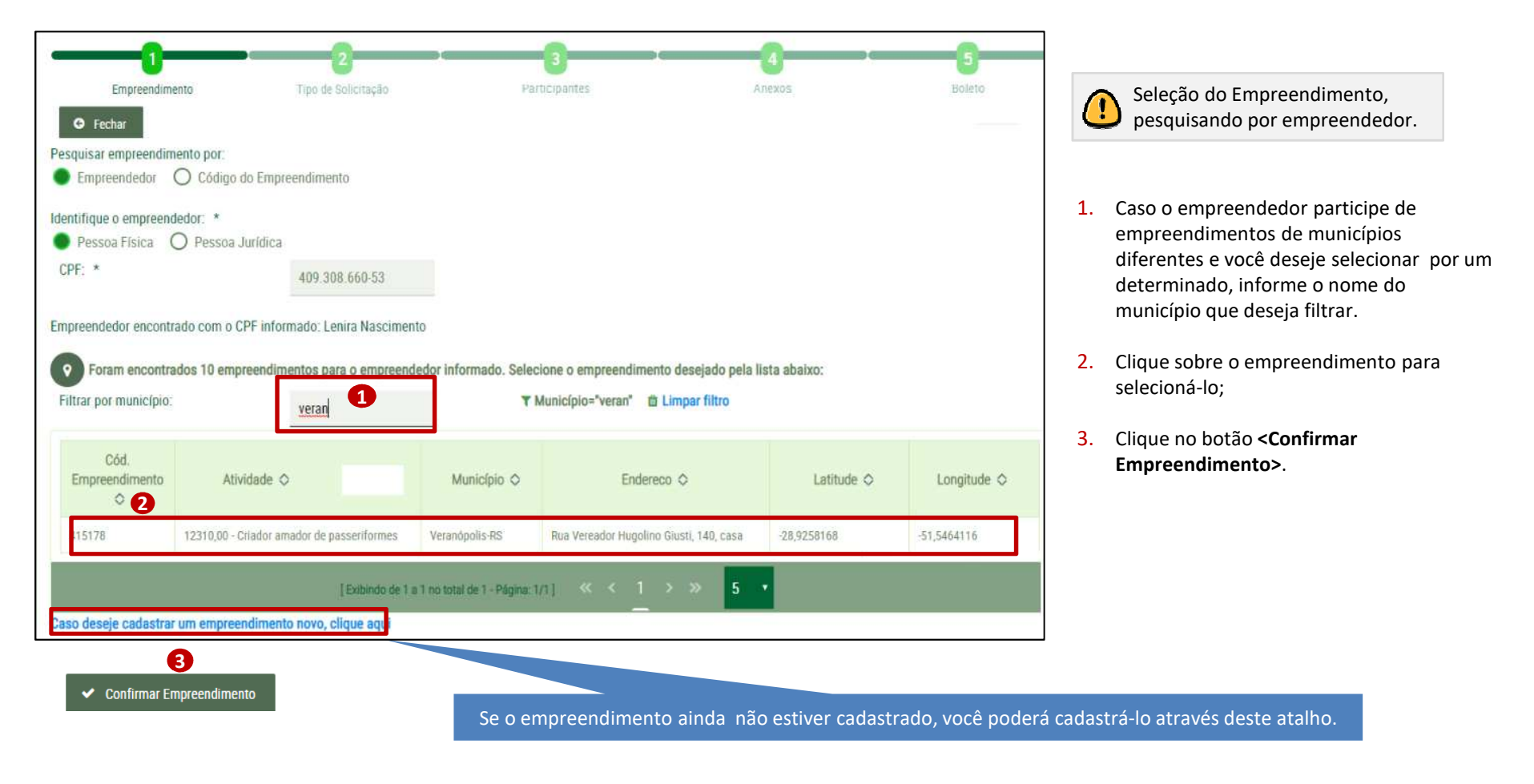

**PROCERGS** 

SOL – Sistema Online de Licenciamento Ambiental 25

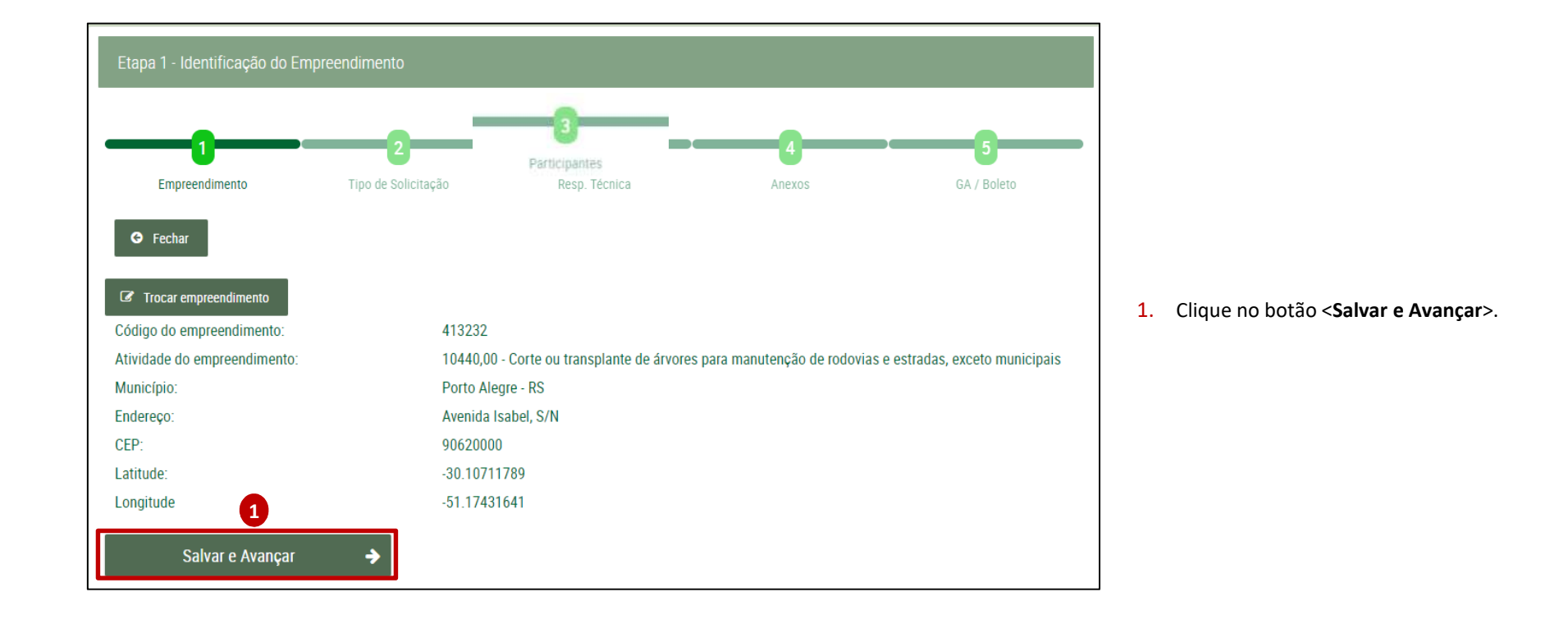

# Etapa 2 – Verificar formulários e documentação

6)-

Nesta segunda etapa você verifica a documentação necessária. Conforme o tipo de assunto da solicitação selecionado, você visualiza o valor do boleto e formulários, se existirem, que devem ser baixados e preenchidos para posterior anexação na etapa 4.

- No campo <Tipo de Assunto da Solicitação> selecione a opção desejada.
- 2) Logo abaixo você visualiza:
- O valor do boleto que é gerado ao final da solicitação.
- O link para o formulário se existir, para o tipo de assunto selecionado, em formato doc, que deve ser baixado, preenchido e anexado na etapa 4;
- Alguns tipos de assunto podem apresentar questões adicionais. Marque ou preencha as opções de acordo com o solicitado.
- 4. Clique no botão **<Salvar e Avançar>** para gravar os dados e passar para a próxima etapa.

A partir desta etapa clique no botão <+Dados desta solicitação> para visualizar os dados informados até a etapa anterior. Empreendimento Tipo de Solicitação Boleto + Dados desta Solicitação (nº 75068) Fechar Tipo de Assunto da Solicitacao: 6072 - Autorização geral  $\sim$ O valor a ser pago para esta solicitação é de R\$ 2 a download do formulário abaixo, preencha-o e anexe-o no passo 4. 1010 - Autorização de Atividades em Geral Há sigilo comercial, industrial, financeiro ou qualquer outro sigilo protegido por lei nas informações prestadas? \* O Sim O Não 2 Será necessária supressão de vegetação nativa? O Sim O Não O empreendimento irá gerar efluentes líquidos domésticos e/ou industriais? O Sim O Não Existem bens culturais acautelados identificados na área de influencia direta do empreendimento, conforme Resolução 🔘 Sim 🔘 Não CONSEMA 357/2017? Voltar Salvar e Avançar

As pessoas físicas ou jurídicas que fornecerem informações de caráter sigiloso à FEPAM devem indicar essa circunstância de forma expressa e fundamentada, conforme Lei nº 10.650, de 16 abril de 2003. O requerimento e a fundamentação devem ser os primeiros itens do documento anexado.

#### **PROCERGS**

S

### **Etapa 3 – Identificar Participantes**

SEL

Na terceira etapa você pode incluir o Responsável Técnico e/ou Procurador.

Responsável Técnico: É o profissional devidamente habilitado responsável pelas informações prestadas na solicitação de licenciamento ambiental.

**Procurador**: Representa o empreendedor perante a FEPAM e/ou SEMA nesta solicitação.

- Clique em < Adicionar RT> . Veja nas próximas páginas como proceder para inclusão dos dados.
- Clique em <Adicionar Procurador>, se necessário incluir alguém neste papel. Veja nas próximas páginas como proceder para inclusão dos dados.
- Na medida em que o(s) participante(s) for(em) adicionado(s), seus dados são apresentados na lista.

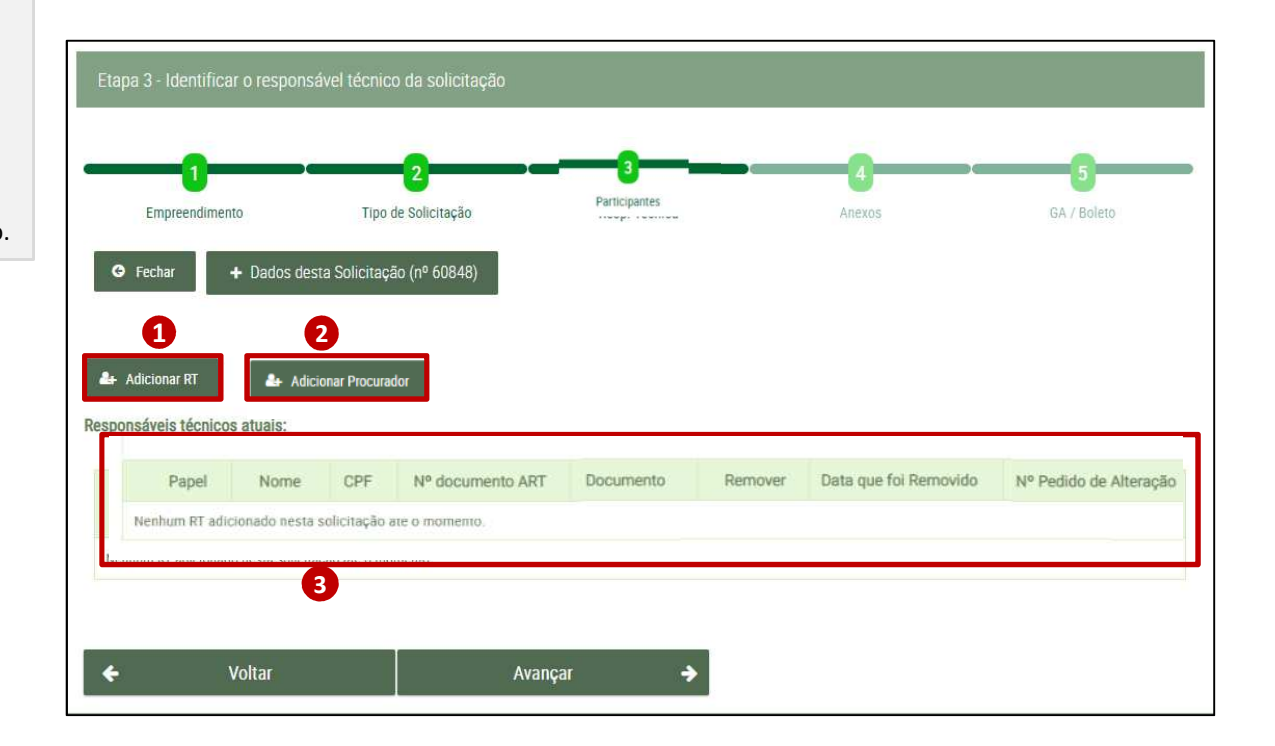

# **Etapa 3 - Identificar o Responsável Técnico**

Caso o responsável técnico não seja encontrado no cadastro de pessoas, o sistema mostra um atalho para cadastrá-lo. Veja na página 31.

1) Informe o número do CPF do responsável técnico.

| tapa 3 - Identificar o re  | sponsável técnico da solicita     | ção           |        |             |
|----------------------------|-----------------------------------|---------------|--------|-------------|
| -0                         |                                   |               | 4      | 5           |
| Empreendimento             | Tipo de Solicitação               | Participantes | Anexos | GA / Boleto |
| G Fechar                   | + Dados desta Solicitação (nº 750 | 065)          |        |             |
|                            |                                   |               |        |             |
| licionando responsável téc | enico (1)                         |               |        |             |
| CPF:                       |                                   |               |        |             |
|                            |                                   |               |        |             |
| 🖹 Salvar 🗙 Cancelar        | 8                                 |               |        |             |
|                            | _                                 |               |        |             |

#### **PROCERGS**

# Etapa 3 – Identificar o Responsável Técnico

- 1) Informe e envie o documento ART ou Documento equivalente.
- 1.1 Neste documento deverá constar que o Responsável Técnico é responsável pelas informações prestadas no licenciamento ambiental.
- 1.2 O Registro da ART ou equivalente no respectivo Conselho é responsabilidade exclusiva do Responsável Técnico.
- 1.3 Caso a solicitação contenha mais de um responsável técnico, deverá ser atendido os critérios anteriores para todos os envolvidos.
- 2. Clique no botão **<Salvar>**.

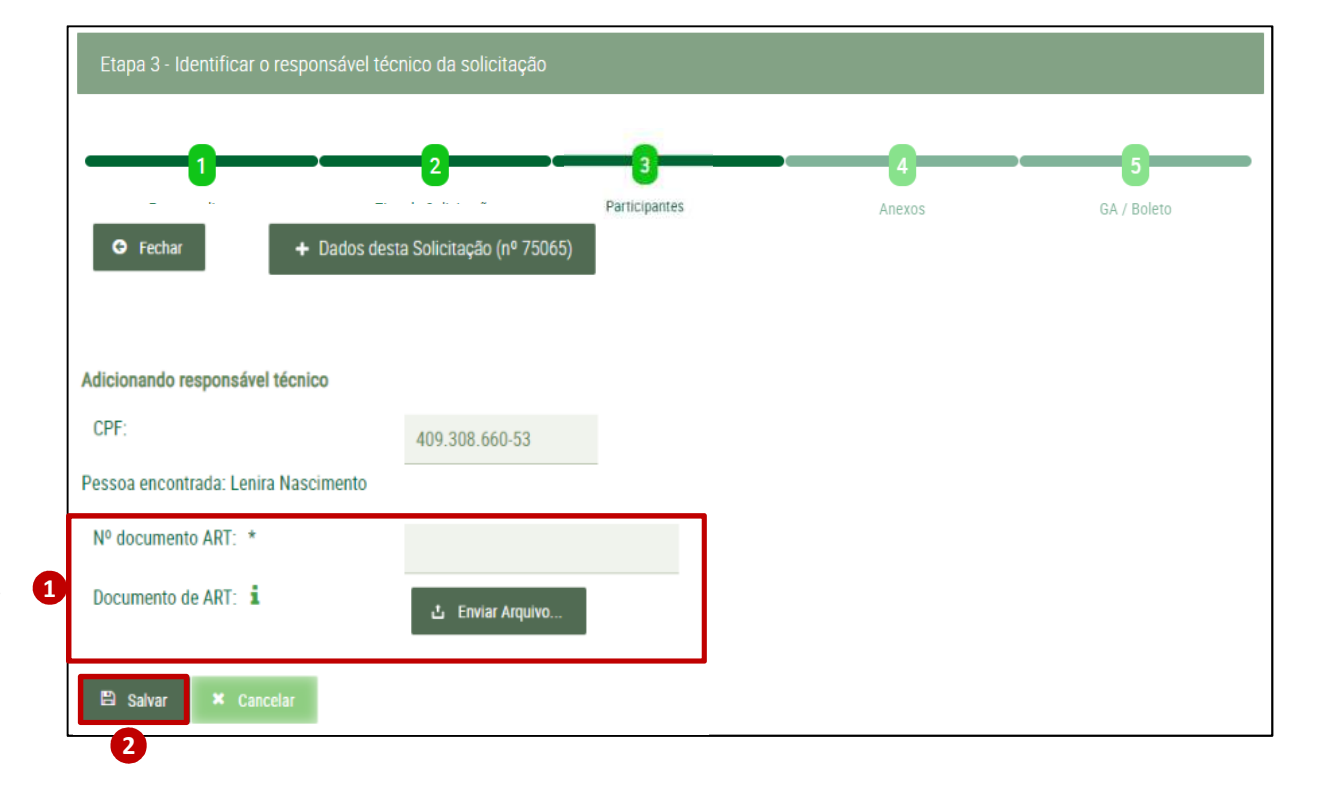

#### **PROCERGS**

# Etapa 3 - Identificar o Responsável Técnico

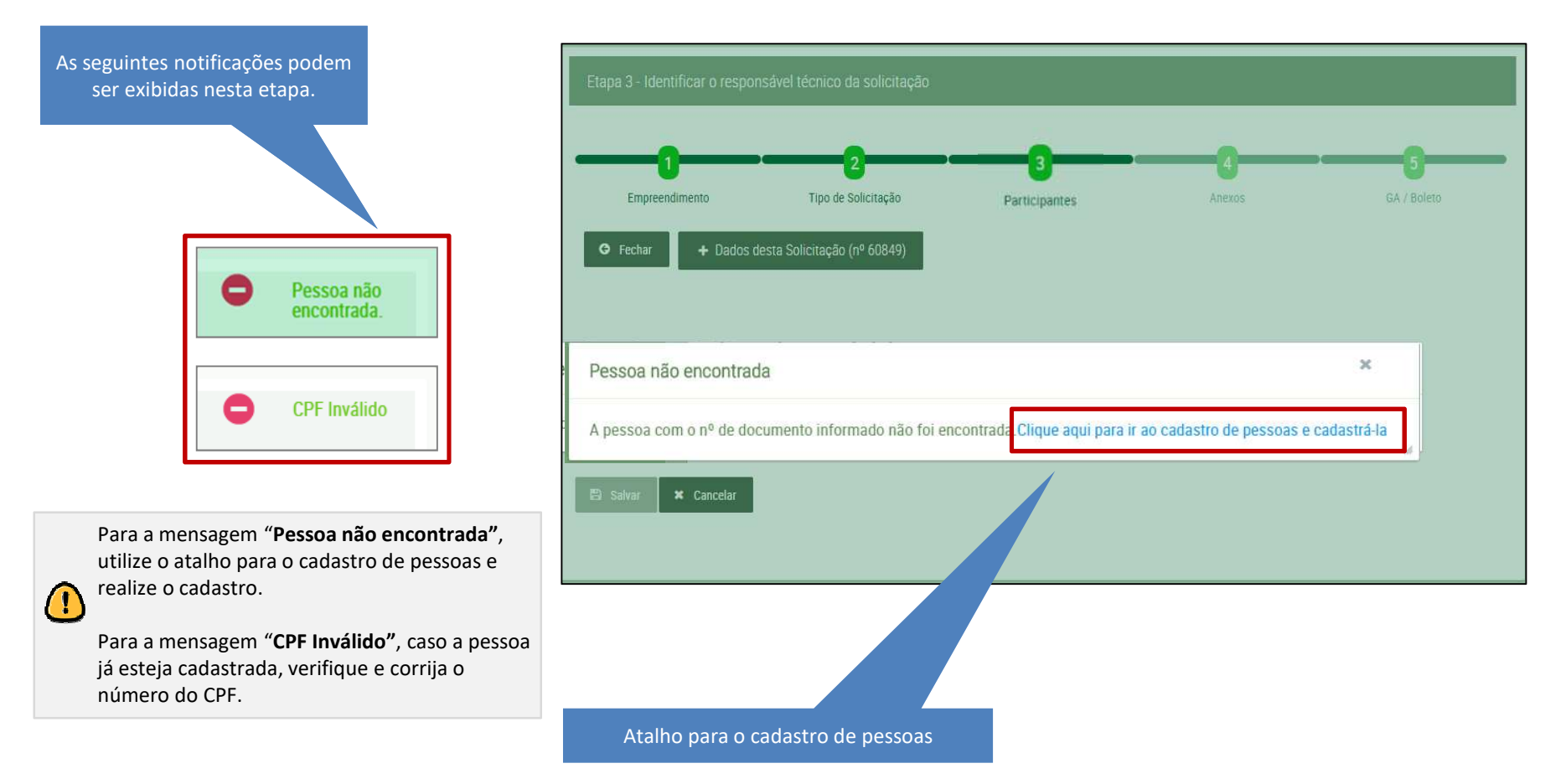

**PROCERGS** 

### **Etapa 3 - Identificar Participantes**

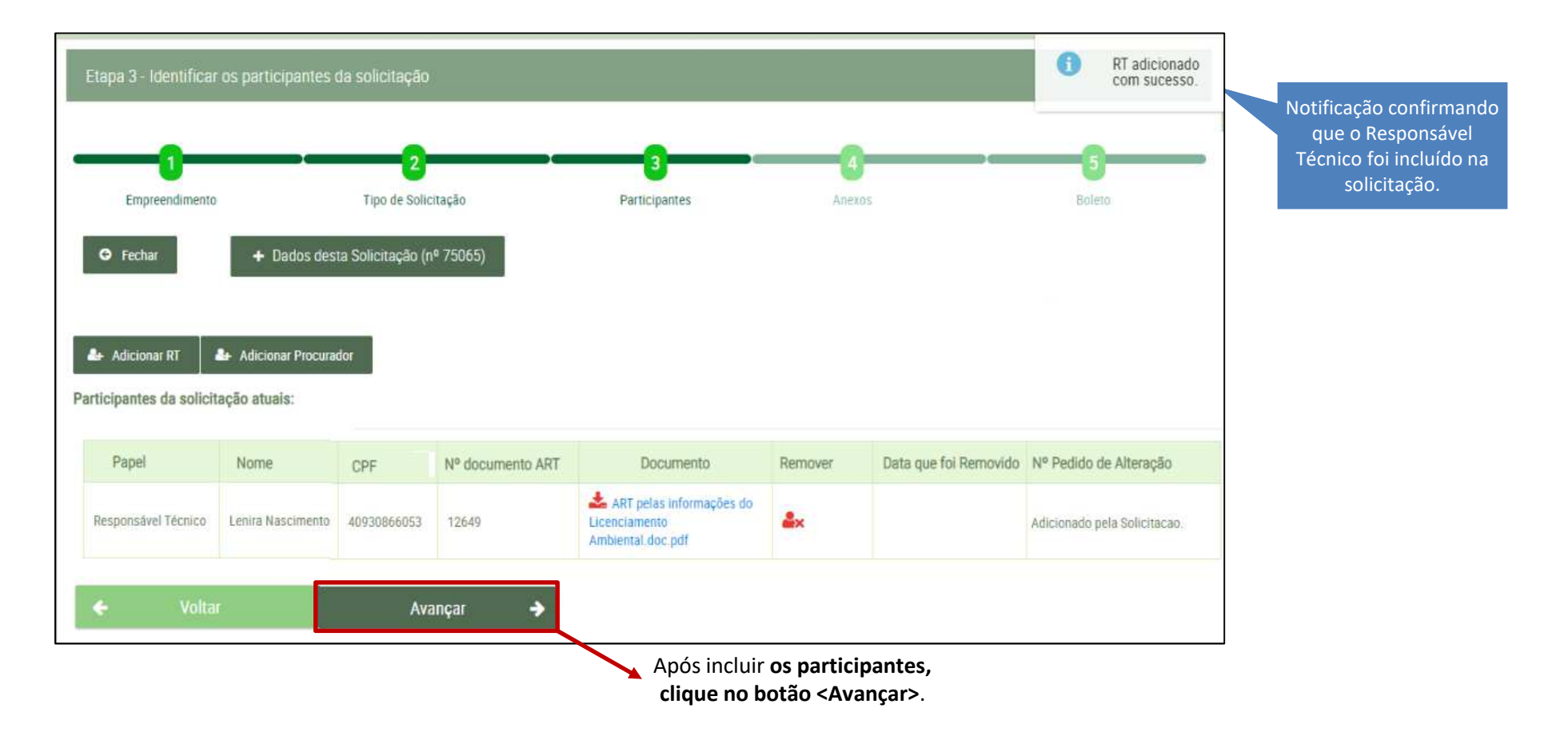

**PROCERGS** 

SEL

### Etapa 4 - Anexos

S&L

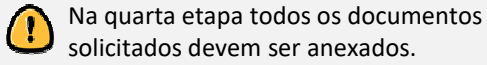

- Clique no botão <Enviar Arquivo> e selecione em seu computador o respectivo formulário, se apresentado na etapa dois (ver página 27) e os documentos solicitados. Repita o processo para cada um dos formulários ou documentos obrigatórios.
- Ao enviar o arquivo, é realizada a conversão para PDF, a qual fica indicada ao lado direito.
   O tamanho máximo permitido do arquivo é de 16MB (Megabytes).

Visualizar o arquivo: clique sobre o nome do arquivo para visualizá-lo em PDF.

**Excluir o arquivo:** caso necessite alterar o arquivo, clique sobre o ícone da lixeira para excluir o arquivo anexado.

3. Para anexar documentos adicionais, clique no botão <**Anexar Documento Adicional>**.

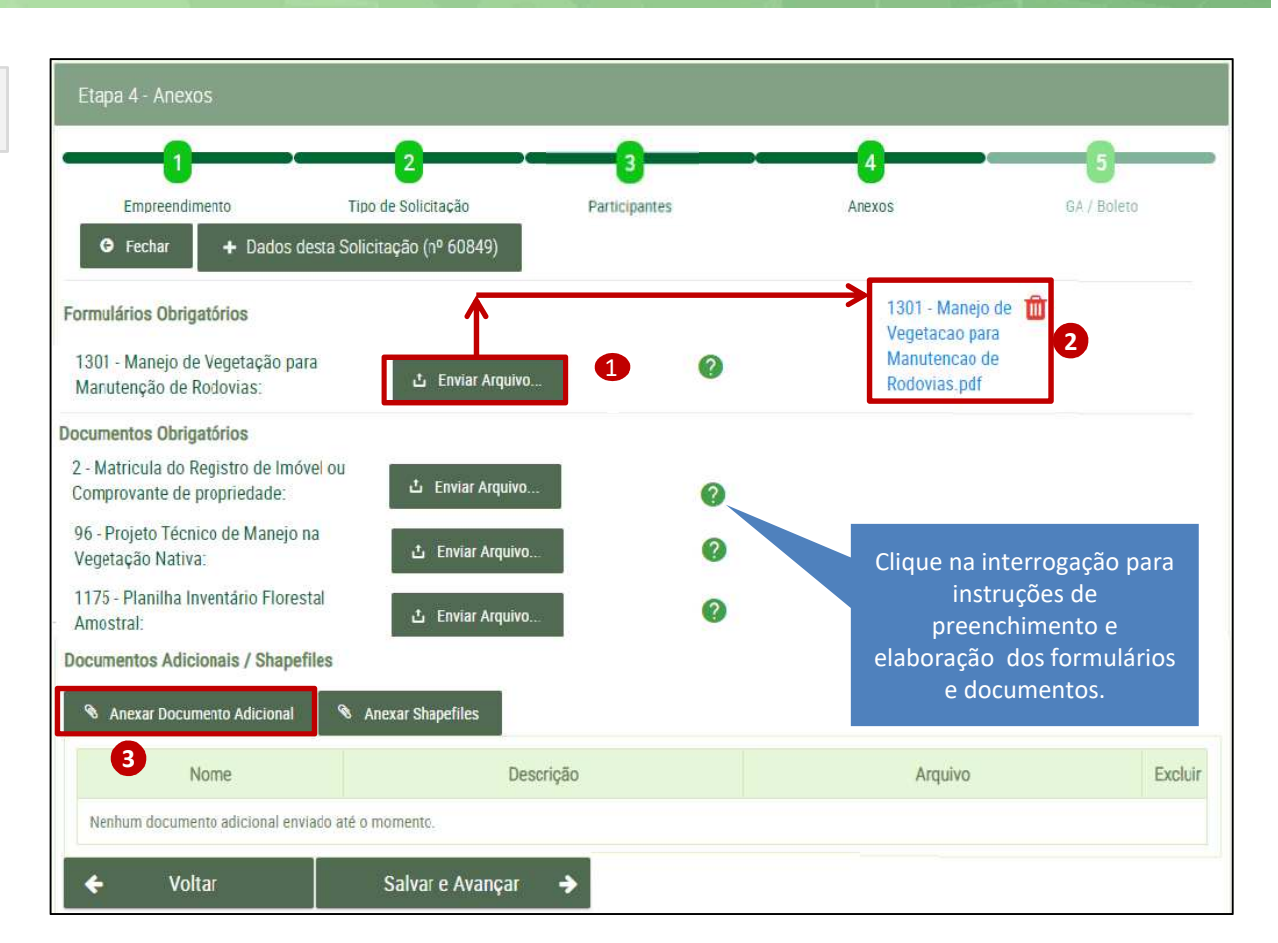

### Etapa 4 - Anexos

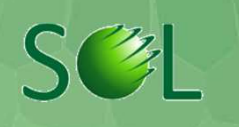

Na etapa caso você queira adicionar documentos adicionais ou shapefiles leia as informações que seguem.

- Preencha os campos <Nome>, <Descrição> e clique no botão <Enviar Arquivo> para localizar e incluir um documento adicional;
- Após selecionar o arquivo, clique no botão <Salvar Documento Adicional>;
- 3. Veja que o arquivo foi incluído na lista de documentos adicionais. Aqui você pode:

Visualizar o arquivo: clique sobre o nome do arquivo para visualizá-lo em PDF;

**Excluir o arquivo:** caso necessite alterar o arquivo, clique sobre o ícone da lixeira para excluir o arquivo anexado.

Para adicionar um novo documento repita o processo.

4. Clique no botão **<Salvar e Avançar>** para gravar os dados e passar à próxima etapa.

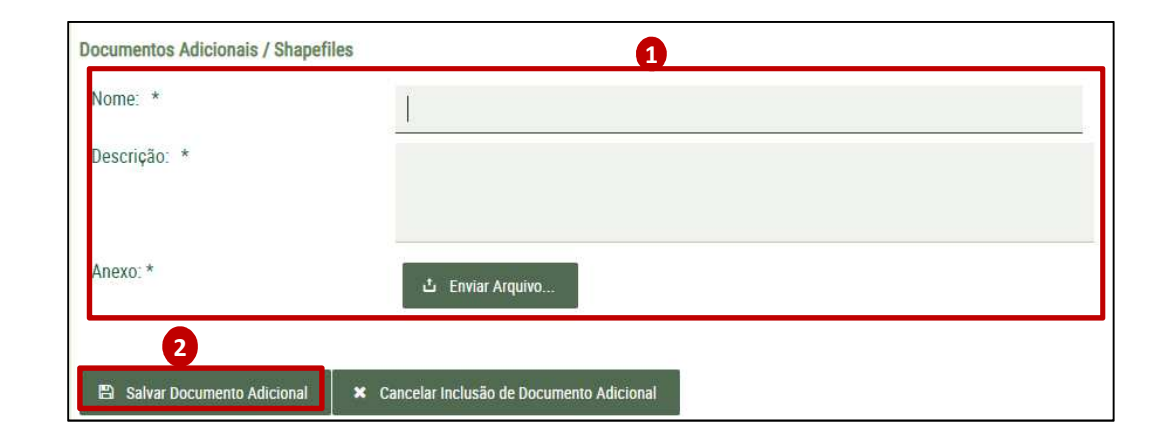

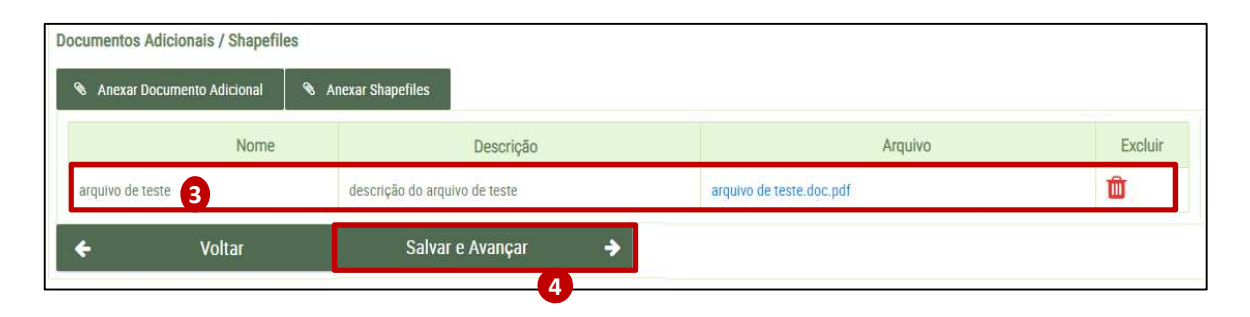

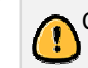

O nome do arquivo deve ser o título do documento apresentado. Caso necessite particioná-lo descreva o título, seguido de número ordinário sequencial, conforme exemplo: Laudo de Flora – Parte 1.

### Etapa 5 - Boleto

# S&L

Na guinta e última etapa você emite o boleto.

- Se necessário, revise todos os dados das etapas anteriores, pois após a emissão do boleto não é possível alterar os dados.
- 1) Clique no botão <Emitir Boleto>.
- 2) Na tela Atenção marque o 😽
- que confirma a leitura e clique no botão <Confirmar>.
- 3) É gerado um arquivo em PDF com o boleto, você pode baixar em seu computador ou imprimir.

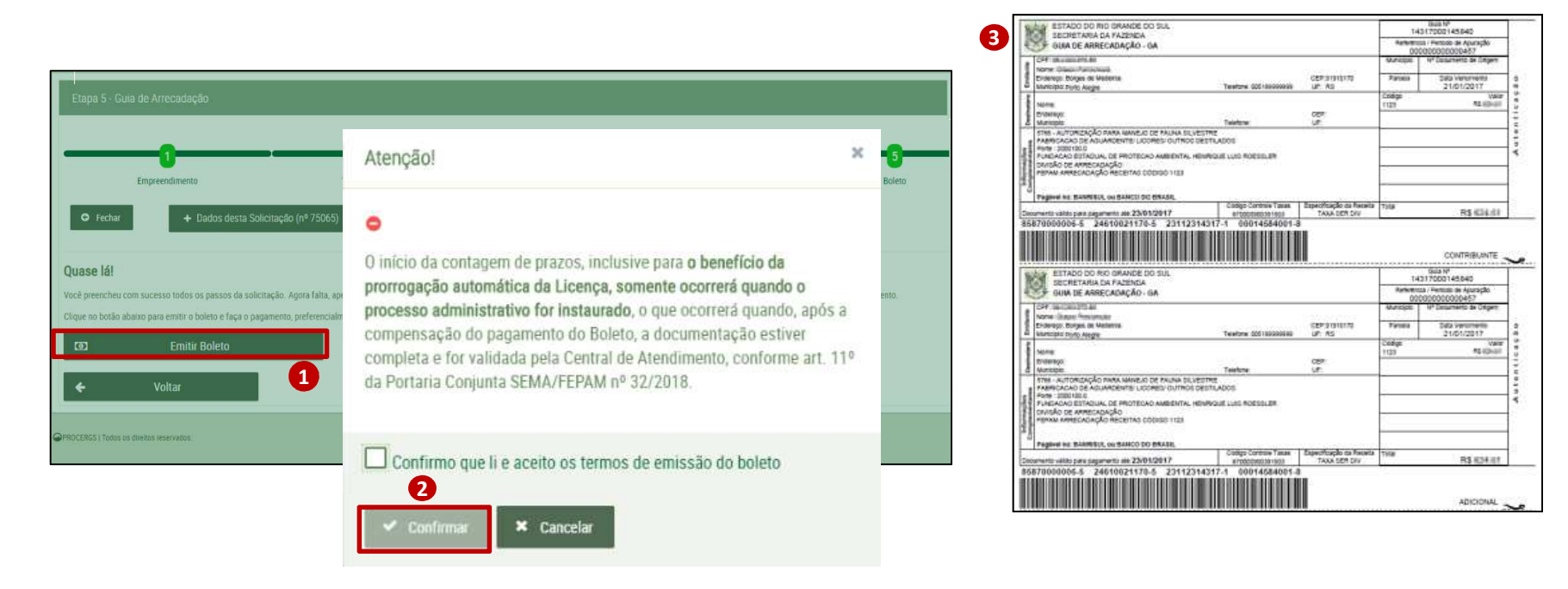

# **Envio de Documentos Complementares**

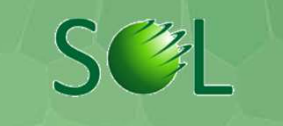

Este menu permite que pessoas autorizadas anexem documentos ao processo administrativo gerado pelo sistema SOL.

|                                                                                                    | SECRETARIA DO<br>SUSTENTÁVEL LOgin Cidadão                                                            |  |
|----------------------------------------------------------------------------------------------------|----------------------------------------------------------------------------------------------------|--|
| <ul> <li>Solicitações</li> <li>Solicitações Rejeitadas</li> <li>Pedidos de Alteração</li> <li>Pedidos de Alteração<br/>Rejeitados</li> </ul> | Seven sistema online<br>De Licenciamento<br>A M B I E N T A L                                         |  |
| Documentos<br>Complementares<br>Autos de Infração<br>Consultas                                                                               | Para Simulação do Valor da quia de arrecadação e lista de documentos obrigatórios, <b>clique aqui</b> |  |
| Cadastros                                                                                                    |                                                                                                    |  |

As pessoas autorizadas são as que participam do empreendimento: Empreendedores, Representantes Legais, Responsáveis Técnicos ou Procuradores, cadastrados na Solicitação/Empreendimento que gerou o processo.

#### **PROCERGS**

(!)

## **Envio de Documentos Complementares**

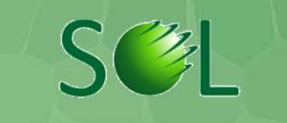

Caso você não tenha autorização para anexar documentos complementares, você visualiza a mensagem abaixo.

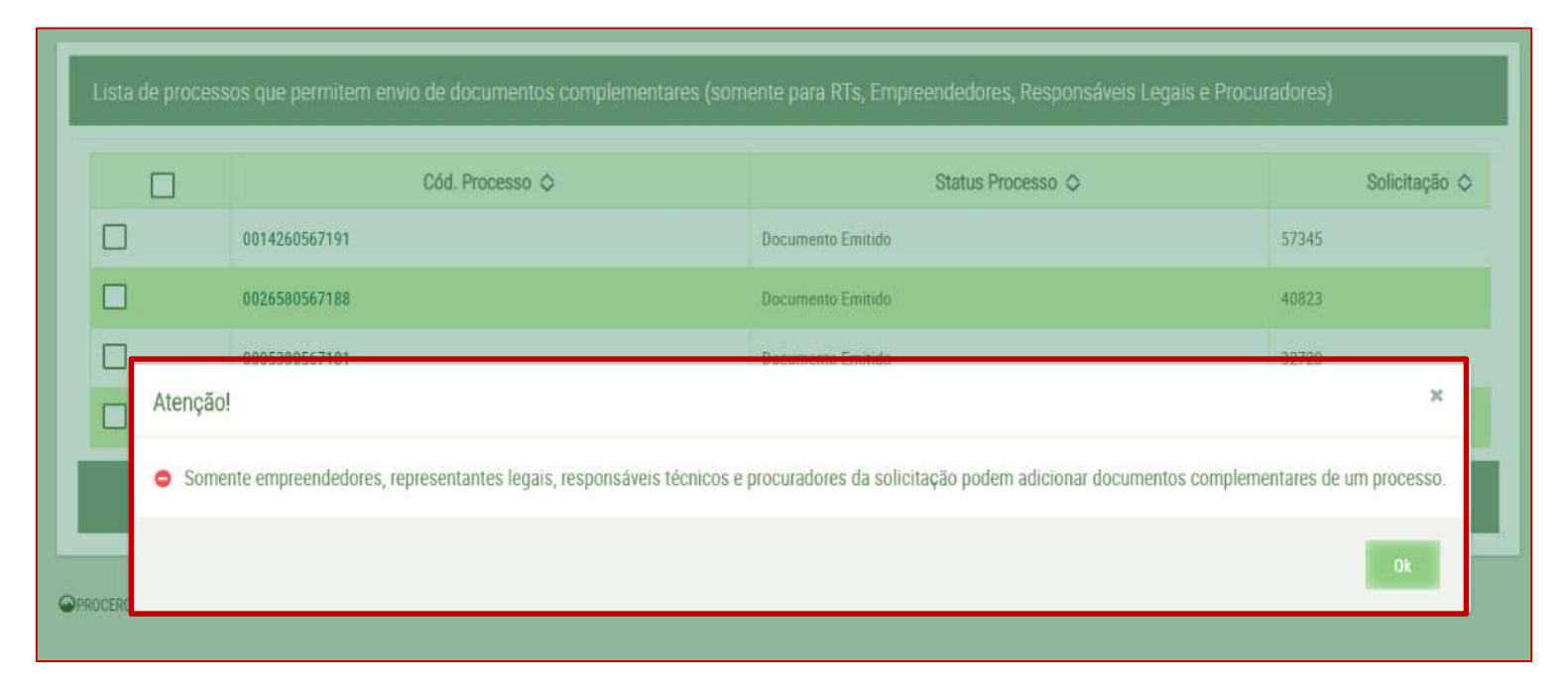

### **Envio de Documentos Complementares**

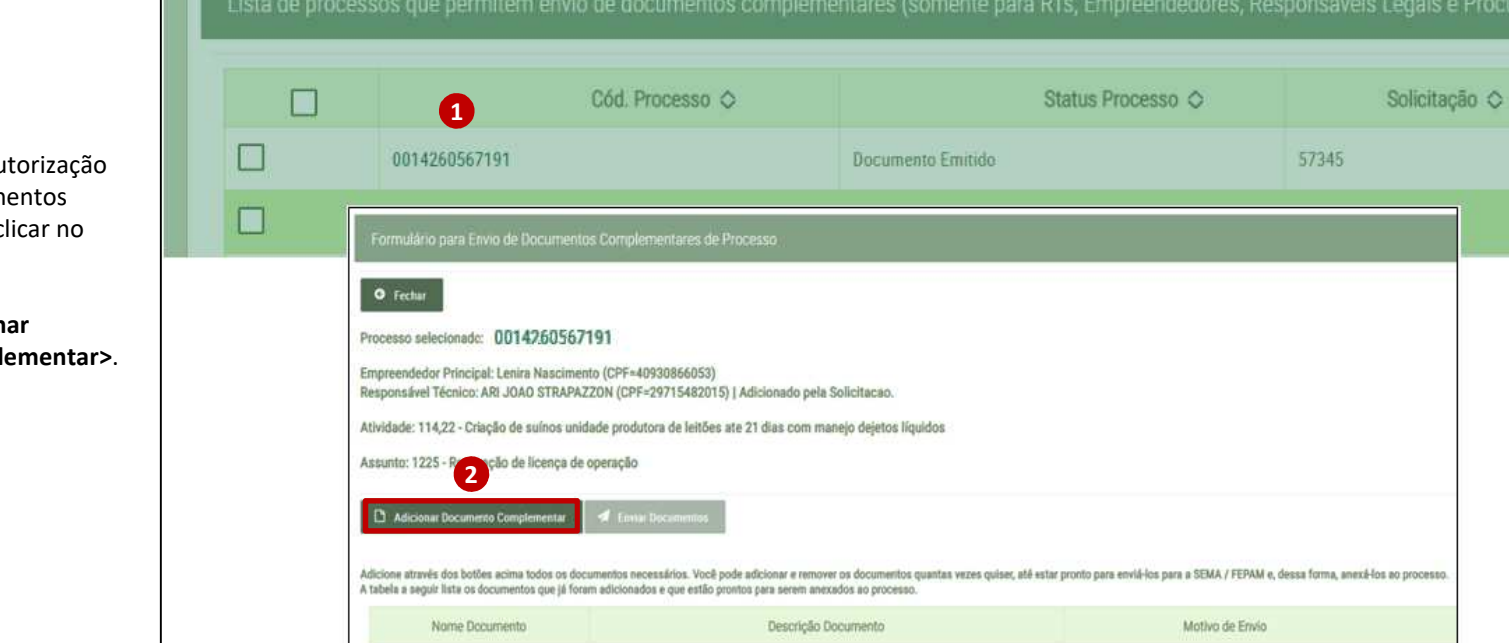

Nenhum documento complementar adicionado até o momente

- Caso você tenha autorização para anexar documentos complementares, clicar no link do processo.
- 2. Clicar em < Adicionar Documento Complementar>.

S

### Contato

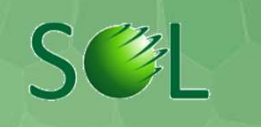

### SEMA – SECRETARIA DO MEIO AMBIENTE E INFRAESTRUTURA FEPAM - Fundação Estadual de Proteção Ambiental Henrique Luis Roessler

CENTRAL DE ATENDIMENTO Fone: (51) 3288-9451 ou (51) 3288-9544 Av. Borges de Medeiros, 261 - 1º andar Centro Histórico - Porto Alegre -RS CEP 90020-021

### Horários de atendimento:

De Segunda a Sexta-feira, 9h às 12h e das 14h às 17h.